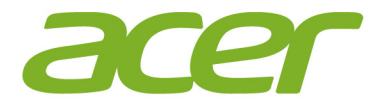

# Iconia Tab 10

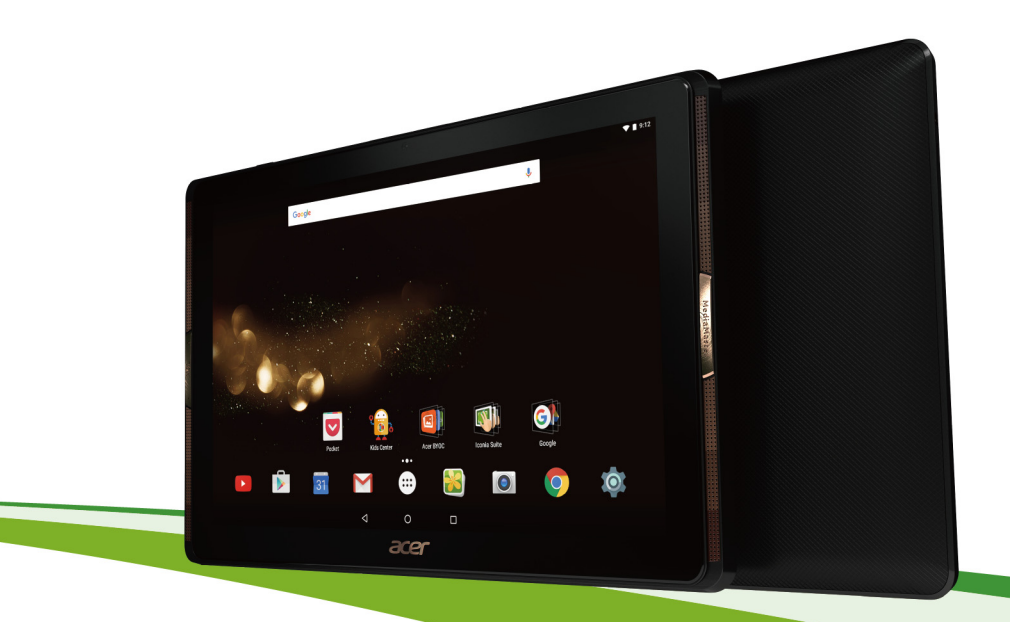

# Manuale dell'utente

© 2016 Tutti i diritti riservati

Manuale dell'utente di Acer Iconia Tab 10 Cover: A3-A40 Numero di modello normativo (RMN): A6002 Questa versione: maggio 2016

### Registrazione di un ID Acer per vantaggi straordinari

Aprire l'app *Acer Portal* (portale Acer) dalla schermata *Start* per registrare un ID Acer o per effettuare l'accesso se già si dispone di un ID Acer.

#### Sono tre le ragioni importanti per cui registrare un ID Acer:

- Creazione del proprio mondo connesso.
- Accesso agli aggiornamenti, alle offerte e alle informazioni sui prodotti più recenti.
- Registrazione del dispositivo per ricevere assistenza rapida e personalizzata.

Per maggiori informazioni, visitare il sito Web di AcerCloud:

www.acer.com/byoc-start

#### Importante

Questo manuale contiene informazioni proprietarie protette dai diritti d'autore. Le informazioni contenute in questo manuale sono soggette a modifiche senza preavviso. Le immagini presenti sono solo come riferimento e possono contenere informazioni o funzioni che non si riferiscono al proprio computer. Acer Group non sarà ritenuta responsabile di errori tecnici o editoriali oppure di omissioni contenute in questo manuale.

| Acer Iconia Tab 10 |
|--------------------|
| Numero di modello: |
| Numero di serie:   |
| Data d'acquisto:   |
| Luogo d'acquisto:  |

# SOMMARIO

| Primi passi con il tablet<br>Caratteristiche e funzioni<br>Disimballaggio del tablet<br>Caratteristiche del tablet<br>Prima accensione                                                                           | <b>4</b><br>. 4<br>. 4<br>. 5<br>. 6 |
|----------------------------------------------------------------------------------------------------|--------------------------------------|
| Caricamento del tablet<br>Assemblaggio dell'adattatore di<br>alimentazione                                                                                                    | 8<br>. 8                             |
| Uso del tablet<br>Uso del touchscreen<br>La schermata Home<br>La tastiera su schermo<br>Modifica testo<br>Spegnimento del tablet                                                                                 | <b>10</b><br>10<br>21<br>23<br>25    |
| Connessione dei dispositivi al tablet<br>Collegamento dell'alimentazione CA<br>Inserimento della scheda microSD<br>Trasferimento di file tra il tablet e un<br>PC<br>Collegamento di un dispositivo<br>Bluetooth | 26<br>26<br>26<br>26                 |
| Accessori                                                                                                    | 28                                   |
| Gonnessione a Internet<br>Gestione delle connessioni Wi-Fi<br>Navigazione in Internet<br>Sevizi Google                                                                                                    | 29<br>29<br>29<br>31                 |
| Riproduzione di contenuti<br>multimediali<br>MediaMaster                                                                                                    | <b>36</b><br>36                      |

| Riproduzione multimediale                                                        | 36 |
|----------------------------------------------------------------------------------|----|
| Utilizzo della fotocamera e del<br>videoregistratore<br>Icone e indicatori della | 38 |
| fotocamera/video                                                                 | 38 |
| Scattare una foto                                                                | 39 |
| Registrazione di un video                                                        | 40 |
| Opzioni fotocamera e video                                                       | 40 |
| Formati supportati                                                               | 43 |
| Impostazioni avanzate                                                            | 44 |
| Wireless e Reti                                                                  | 44 |
| Dispositivo                                                                      | 46 |
| Personale                                                                        | 48 |
| Sistema                                                                          | 49 |
| Aggiornamento del sistema operativo                                              | 50 |
| Distriction del tablet                                                           | 50 |
|                                                                                  | 50 |
| Domande frequenti e risoluzione dei                                              |    |
| problemi                                                                         | 51 |
| Altre risorse della Guida                                                        | 54 |
| Specifiche                                                                       | 55 |
| Linee guida per un utilizzo sicuro                                               |    |
| della batteria                                                                   | 58 |
| Informazioni sulle batterie                                                      | 58 |
| Sostituire la batteria                                                           | 59 |
| Contratto di licenza utente finale                                               | 60 |

# PRIMI PASSI CON IL TABLET

### Caratteristiche e funzioni

Il nuovo tablet offre funzioni all'avanguardia per l'accesso semplificato a multimedialità e intrattenimento. È possibile:

- Connettersi a Internet tramite Wi-Fi.
- · Accedere alla posta elettronica durante gli spostamenti.
- Restare in contatto con gli amici tramite le applicazioni di social network.

### Disimballaggio del tablet

Il tablet è imballato in una scatola di protezione. Aprirla delicatamente ed estrarre il contenuto. Se uno o più dei seguenti elementi sono mancanti o danneggiati, mettersi immediatamente in contatto con il rivenditore:

- Tablet Acer Iconia
- · Configurazione del prodotto e informazioni di sicurezza
- Cavo USB
- Adattatore CA
- Garanzia

#### Nota

Prima di utilizzare il tablet per la prima volta, caricarlo per almeno quattro ore. Dopo di che è possibile caricare la batteria in base alle necessità.

#### Nota

Se la batteria è rimasta scarica per un certo periodo, ricaricare il tablet per almeno 30 minuti utilizzando l'adattatore.

# Caratteristiche del tablet

### Viste

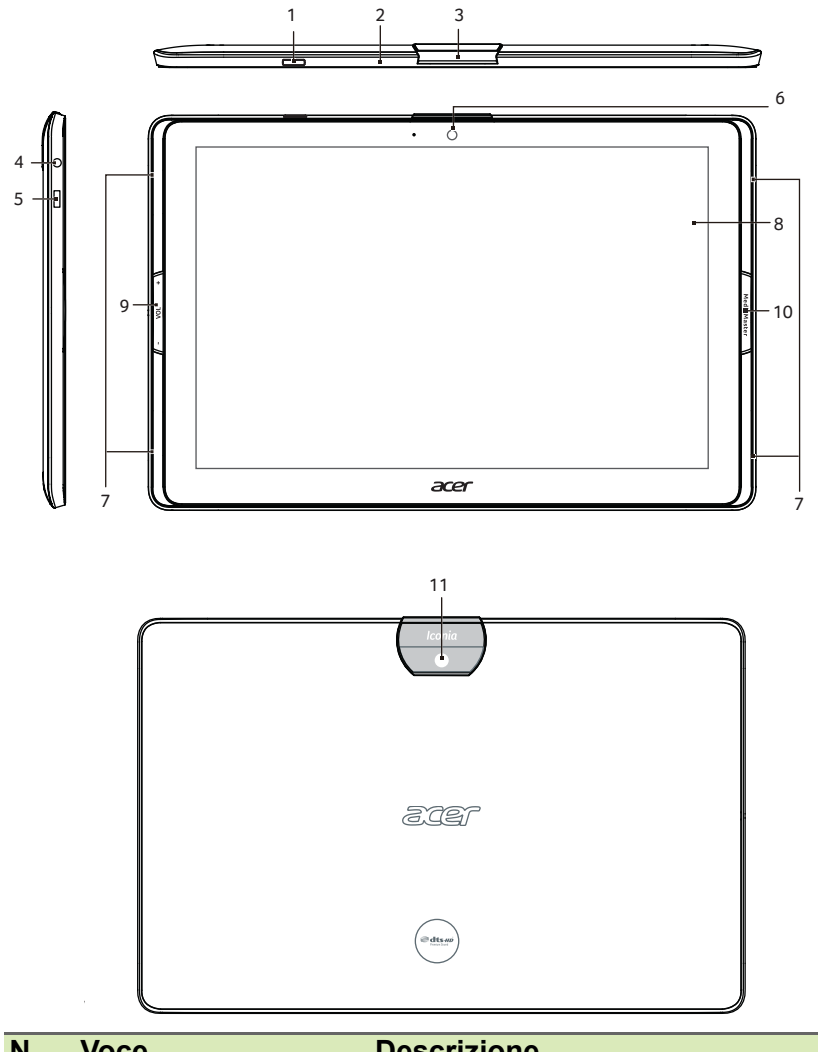

| IN. | VOCE                      | Descrizione                                                                                                    |
|-----|---------------------------|----------------------------------------------------------------------------------------------------|
| 1   | Pulsante di<br>accensione | Premere a lungo per accendere il tablet,<br>premere brevemente per accendere/<br>spegnere lo schermo o entrare nella<br>modalità di sospensione; premere e<br>tenere premuto per spegnere il tablet. |

| Ν. | Voce                                                                         | Descrizione                                                                                                    |
|----|------------------------------------------------------------------------------|----------------------------------------------------------------------------------------------------|
| 2  | Microfono                                                                    | Riceve l'audio per le video chat e le chiamate su Internet.                                                                                                    |
| 3  | Coperchio per porta<br>Micro HDMI e<br>alloggiamento della<br>scheda microSD | Inserire una scheda microSD<br>nell'alloggiamento.                                                                                                    |
| 4  | Jack auricolare da 3,5 mm                                                    | Per il collegamento di auricolari stereo.                                                                                                    |
| 5  | Porta micro USB                                                              | Si connette a un computer con un cavo<br>USB. Serve anche come porta di<br>caricamento per l'adattatore CA. Per<br>maggiori informazioni, <b>Vedere</b><br><b>Caricamento del tablet a pagina 8</b> . |
| 6  | Fotocamera anteriore                                                         | Una fotocamera da 2 megapixel per le video chat e i selfie.                                                                                                    |
| 7  | Altoparlanti                                                                 | Emette audio.                                                                                                    |
| 8  | Touchscreen                                                                  | LCD con retroilluminazione LED da 10,1".                                                                                                    |
| 9  | Tasto di controllo volume                                                    | Aumenta e diminuisce il volume del tablet.                                                                                                    |
| 10 | Pulsante<br>MediaMaster                                                      | Consente di selezionare le impostazioni<br>migliori per audio e video in base alle<br>diverse attività. Vedere <b>MediaMaster a</b><br><b>pagina 36</b>                                               |
| 11 | Fotocamera<br>posteriore                                                     | Fotocamera da 5-megapixel per scattare immagini ad alta risoluzione.                                                                                                    |

### **Prima accensione**

Per accendere il tablet, premere e tenere premuto il pulsante di accensione finché non si vede il logo Acer. Attendere l'avvio del tablet. Verranno quindi poste alcune domande prima di poter utilizzare il tablet.

Per iniziare, toccare per selezionare la lingua, quindi toccare la freccia. Seguire le altre istruzioni visualizzate.

| Welcome | English (United Kingdom)<br>English (United States)<br>Español (Españo) |
|---------|-------------------------------------------------------------------------|
|         | •                                                                       |
|         |                                                                         |

Se lo schermo del tablet si spegne, significa che il dispositivo è entrato in modalità di sospensione. Premere brevemente il pulsante di accensione per riattivarlo. Per maggiori informazioni, Vedere Riattivazione del tablet a pagina 24.

#### Accedere a o creare un account Google

Se si ha l'accesso a Internet, il tablet consente di sincronizzare le informazioni con un account Google.

Durante il processo di configurazione, è possibile creare o accedere all'account, il quale verrà usato per sincronizzare l'elenco dei contatti, e-mail, calendario e altre informazioni. Se non si dispone dell'accesso a Internet, o non si desidera utilizzare questa funzione, toccare **Ignora**.

#### Importante

È necessario accedere a un account Google per utilizzare Gmail, Hangouts, Google Calendar e altre applicazioni Google; per scaricare applicazioni da Google Play; per effettuare il backup delle impostazioni sui server di Google e per usufruire degli altri servizi Google sul tablet.

Se si possiedono più account Google, ad es. account distinti per i contatti personali e quelli aziendali, è possibile accedervi e sincronizzarli dalla sezione delle impostazioni *Accounts* (Account). Vedere Account Google multipli a pagina 49

# **CARICAMENTO DEL TABLET**

### Assemblaggio dell'adattatore di alimentazione

Il tablet viene fornito con uno dei due tipi di alimentatori USB: uno con contatti fissi e uno con contatti rimovibili. Entrambi sono descritti in questo manuale.

#### Alimentatore con contatti fissi

I contatti e il corpo dell'alimentatore formano un pezzo unico che non richiede alcun tipo di montaggio. È sufficiente far scorrere l'estremità più larga del cavo USB nel corpo dell'alimentatore (l'estremità del cavo si adatta all'alimentatore solo in una direzione). Non è possibile rimuovere o scambiare i contatti su questo tipo di alimentatore.

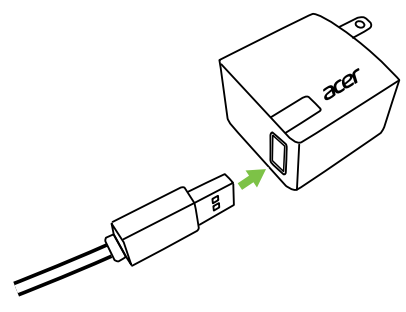

#### Alimentatore con contatti rimovibili

Allineare le frecce sulla testa e sul corpo dell'alimentatore. Inserire la testa nel corpo dell'alimentatore e ruotarla verso la scritta "CLOSE" stampata su di essa fino a quando non scatta in posizione. È sufficiente far scorrere l'estremità più larga del cavo USB nel corpo dell'alimentatore (l'estremità del cavo si adatta all'alimentatore solo in una direzione).

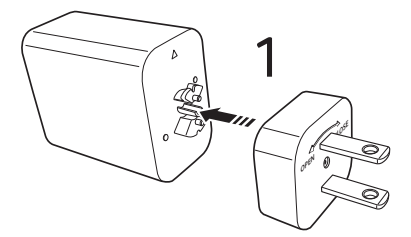

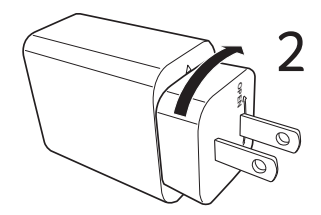

### Collegamento alla rete elettrica

Collegare il connettore di alimentazione al tablet, quindi inserire l'adattatore CA in qualsiasi presa di corrente CA.

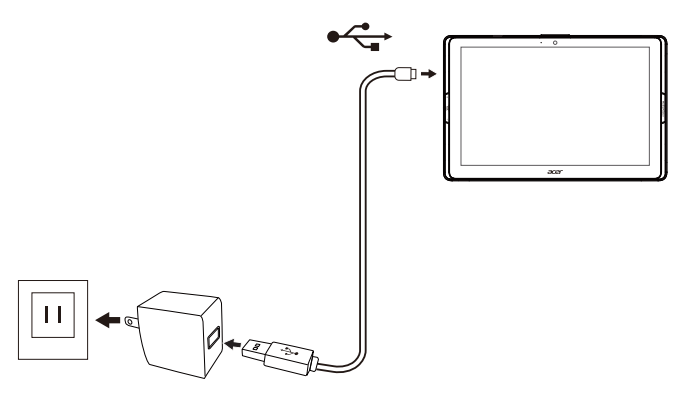

#### Avviso

Utilizzare solo un adattatore approvato da Acer per caricare il dispositivo.

#### 🖉 Nota

È normale che la superficie del tablet si scaldi durante il processo di carica o durante l'uso prolungato.

# USO DEL TABLET

### Uso del touchscreen

Il tablet è dotato di touchscreen per la selezione degli elementi e l'inserimento delle informazioni. Usare il dito per toccare lo schermo.

**Toccare**: toccare una volta lo schermo per aprire gli elementi e selezionare le opzioni.

**Scorrere**: scorrere rapidamente un dito sullo schermo per passare da una schermata all'altra oppure aprire elenchi di opzioni o informazioni.

**Trascinare**: tenere il dito sullo schermo e trascinarlo sullo schermo per selezionare testo e immagini.

**Toccare e tenere premuto**: toccare e tenere premuto un elemento per visualizzare un menu di azioni disponibili per quell'elemento.

**Scorrere**: per scorrere lo schermo verso l'alto o il basso, è sufficiente trascinare il dite verso l'alto o il basso sullo schermo nella direzione in cui si desidera scorrere.

### La schermata Home

Quando si avvia il tablet o viene riattivato dal risparmio energetico, viene visualizzata la schermata *Home*. Questa schermata offre un accesso rapido ad app ("applicazioni"), widget e cartelle. **Vedere Aggiunta di applicazioni a una schermata Home a pagina 16**.

I widget offrono funzionalità speciali, collegamenti rapidi ad alcune funzionalità delle app oppure fungono da piccole app che mostrano informazioni sempre aggiornate (ad esempio l'orario o il meteo). Alcuni sono già preinstallati nel tablet, mentre altri possono essere scaricati da *Google Play*. **Vedere Aggiunta di widget a una schermata Home a pagina 17**.

Le cartelle sono gruppi di app che occupano uno spazio su una schermata *Home*. Vedere Aggiunta di cartelle a una schermata Home a pagina 18.

### La schermata Home estesa

È possibile estendere la schermata *Home* per ottenere più spazio per aggiungere i widget o per organizzare i collegamenti. Per far ciò, è necessario aggiungere un'app o un widget. Vedere Aggiunta di applicazioni a una schermata Home a pagina 16 e Aggiunta di widget a una schermata Home a pagina 17.

Nota

La rimozione o lo spostamento di tutte le app e i widget da una schermata Home estesa determina la rimozione automatica anche della schermata Home estesa.

Nella schermata Home sono già presenti alcuni controlli e informazioni.

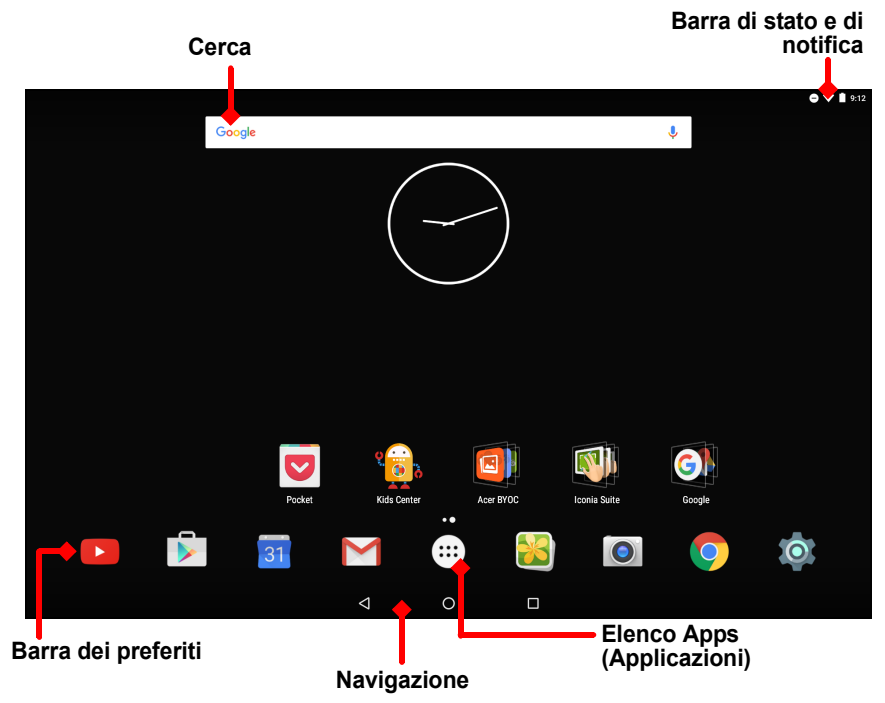

#### Nota

Le applicazioni fornite in dotazione possono differire a seconda del paese e della configurazione.

### Cerca

L'opzione Search (Cerca) consente di utilizzare un'unica, rapida ricerca per trovare una serie di informazioni su Internet e sul tablet. Per utilizzare Search (Cerca), basta toccare l'icona Google e immettere le parole.

#### Nota

Per poter cercare o navigare in Internet, è necessario essere connessi a una rete wireless. Vedere Connessione a Internet a pagina 29.

#### Effettuare ricerche in Internet

Mentre si digita, in una seconda casella vengono visualizzati i suggerimenti di ricerca sul tablet. In base alle parole inserite, questi suggerimenti offrono un aiuto per un accesso rapido a ciò che si sta cercando e possono includere quanto segue:

- C Una ricerca precedente eseguita su qualsiasi dispositivo, durante l'accesso all'account Google e l'esecuzione di una ricerca su Google;
- Q Una nuova ricerca Internet che potrebbe suggerire i risultati della ricerca desiderati;
- 🕤 Un indirizzo Web specifico.

Se il risultato che si sta cercando viene visualizzato nell'elenco dei suggerimenti, basta semplicemente toccarlo. In alternativa, toccare

(S). I risultati visualizzati provengono da Internet per impostazione predefinita, ma è possibile filtrare tali risultati di ricerca *Web* per *News* (Notizie), *Images* (Immagini) e altre categorie toccando il filtro desiderato in basso, nella schermata dei risultati. Inoltre, il filtro elenca un'opzione chiamata *Tablet* (Tablet) e ha la stessa funzione di Tablet search (Ricerca con il tablet) nella seguente sezione.

#### Effettuare una ricerca sul tablet

Non appena si immettono le parole, verranno visualizzati tre suggerimenti di ricerca Internet sotto la casella in basso, che corrispondono a suggerimenti di ricerca *Tablet*. Per espandere l'elenco dei risultati nel *Tablet*, toccare **Search Tablet** (Ricerca con il tablet). Potrebbe essere necessario ridurre le dimensioni della tastiera, **Vedere Vista a pagina 20**. In base alle parole inserite, questi elementi potrebbero includere:

|              | Applicazioni installate                                                        |
|--------------|--------------------------------------------------------------------------------|
| 0            | Segnalibri e cronologia Web del browser Chrome                                 |
|              | Persone presenti in Contacts list (Elenco contatti)                            |
|              | Film e trasmissioni presenti nella propria libreria Google Play<br>Movies e TV |
| $\mathbf{O}$ | Artisti, album e brani presenti nella propria libreria di Google<br>Plav Music |

#### Nota

 $\dot{E}$  possibile scegliere cosa includere in una ricerca sul tablet. Dopo aver inserito le parole della ricerca e aver toccato Q, toccare l'icona Menu (Menu)  $\equiv$  sulla parte sinistra della casella di ricerca. Quindi toccare **Settings** (Impostazioni) > **Tablet search** (Ricerca con il tablet). Selezionare le voci da includere in Tablet search (Ricerca con il tablet).

#### Ricerca vocale

Con l'uso della voce, è possibile inviare SMS, effettuare chiamate, inviare e-mail, trovare le indicazioni per le strutture, chiamare automaticamente le aziende, cercare in Internet e inviare una nota a se stessi utilizzando la voce. Aprire l'*elenco Apps* (Applicazioni) :::: e toccare **Voice Search** (Ricerca vocale) oppure toccare l'icona del microfono  $\clubsuit$  sulla *schermata Home*. Per informazioni sull'utilizzo della ricerca vocale nell'app *Chrome*, **Vedere Ricerca vocale a pagina 32**.

### Area di stato e di notifica

Le icone di stato e di notifica si trovano nell'angolo in alto a destra dello schermo. L'area in alto a destra visualizza diverse informazioni, come l'ora, lo stato della batteria e la connettività. L'area in alto a sinistra visualizza le icone degli eventi, ad esempio un nuovo messaggio.

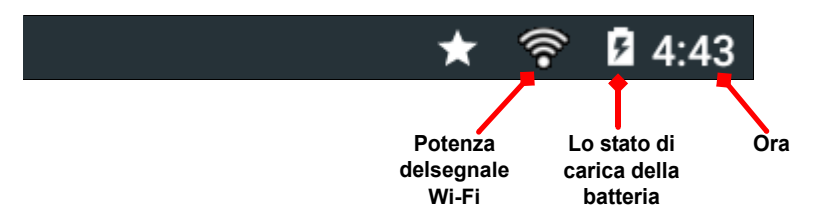

Scorrere dall'alto verso il basso per visualizzare i dettagli delle notifiche, ad esempio i download in corso e i comandi multimediali come "play/pause" (riproduci/pausa) e "next track" (brano successivo) durante la riproduzione della musica. Scorrere di nuovo verso il basso per visualizzare *Quick Settings* (Impostazioni rapide). Per accedere a *Quick Settings* (Impostazioni rapide) con un solo tocco, scorrere verso il basso con due dita.

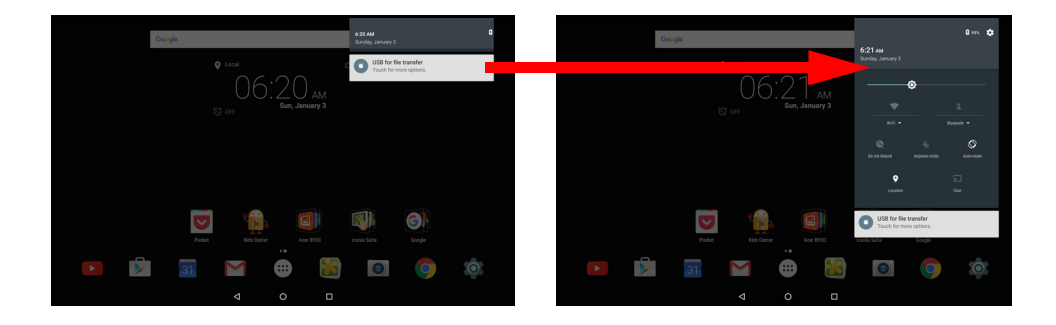

Icone delle impostazioni rapide

| Icona      | Nomina                                   | Descrizione                                                                                                    |
|------------|------------------------------------------|----------------------------------------------------------------------------------------------------|
| ٥          | Brightness<br>(Luminosità)               | Scorrere per regolare la luminosità della schermata.                                                                                                    |
| <b>♥</b> ; | Wi-Fi                                    | Toccare per attivare/disattivare il Wi-Fi (le onde<br>indicano la potenza del segnale). Le piccole<br>frecce "su" e "giù" indicano, rispettivamente, che<br>le informazioni sono in fase di trasmissione e<br>ricezione. Toccare <b>Wi-Fi</b> (o il nome della rete) per<br>visualizzare le impostazioni Wi-Fi. |
| *          | Bluetooth                                | Toccare per attivare/disattivare il Bluetooth.<br>Toccare <b>Bluetooth</b> (o il nome del dispositivo) per<br>visualizzare le impostazioni Bluetooth.                                                                                                    |
| X          | Do not disturb<br>(Non disturbare)       | Toccare per disattivare l'audio di alcune o tutte le notifiche e gli allarmi in determinati orari.                                                                                                    |
| ¥          | Airplane mode<br>(Modalità aereo)        | Toccare per attivare/disattivare la modalità aereo.<br>Quando la modalità è attivata, tutte le<br>connessioni wireless sono interrotte a meno che<br>non si scelga di attivare nuovamente una rete.                                                                                                    |
| $\Diamond$ | Auto rotate<br>(Rotazione<br>automatica) | Toccare per attivare/disattivare la rotazione automatica dello schermo.                                                                                                    |
| 9          | Location<br>(Posizione)                  | Toccare per attivare/disattivare i servizi di localizzazione del dispositivo.                                                                                                    |
| ሥጋ         | Cast screen<br>(Trasmetti<br>schermo)    | Consente di stabilire una connessione a display o dispositivi wireless (come i dongle).                                                                                                    |

### Personalizzazione della schermata Home

È possibile personalizzare la schermata *Home* aggiungendo o eliminando applicazioni, widget e cartelle e cambiando lo sfondo.

#### Aggiunta di applicazioni a una schermata Home

Toccare (...) al centro della *barra dei preferiti* per aprire l'*elenco Apps* (Applicazioni). Tenere il dito premuto su un'app da aggiungere alla schermata *Home*. Per visualizzare informazioni sull'app, trascinarla su **App info** (Info app) nella parte superiore dello schermo. In alternativa, rilasciare il dito per posizionare l'app.

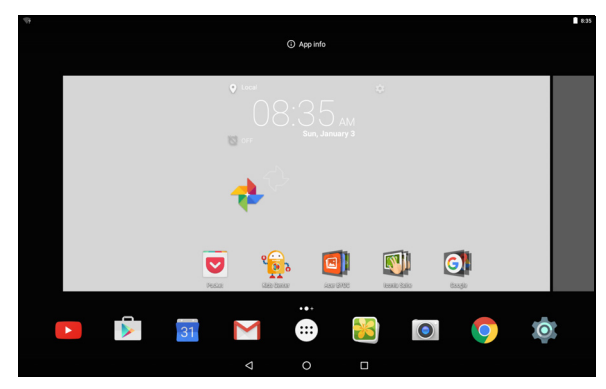

Per posizionare l'app su una schermata *Home* estesa, procedere come segue:

- 1. Scorrere il dito verso la parte destra dello schermo.
  - a. Tenere premuta l'app in posizione finché non viene visualizzata la schermata *Home* desiderata.
  - b. In alternativa, tenere premuto il dito finché non sono state visualizzate tutte le schermate *Home* estese e non viene creata una nuova schermata.
- 2. Rilasciare il dito per posizionare l'app.

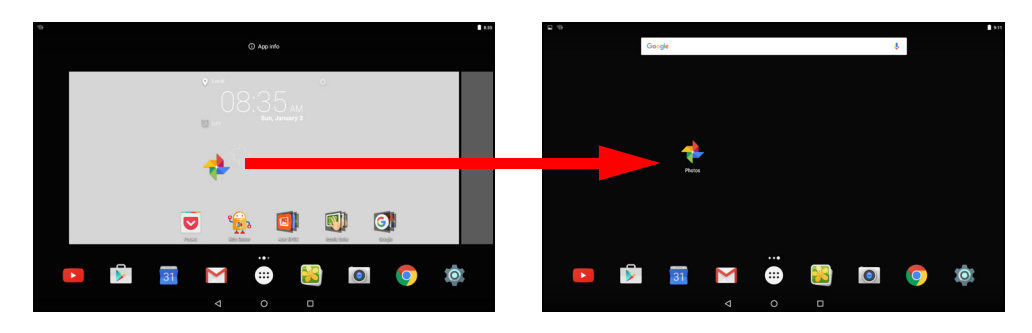

#### Aggiunta di widget a una schermata Home

Tenere premuto qualsiasi spazio libero su una schermata *Home* e toccare **WIDGETS** (WIDGET). Per spostare un widget nella schermata *Home*, toccare e tenere premuto un elemento finché non viene selezionato. Si aprirà la schermata *Home*. Trascinare l'elemento in qualsiasi area libera sullo schermo. Per visualizzare informazioni sul widget, trascinarlo su **App info** (Info app) ella parte superiore dello schermo.

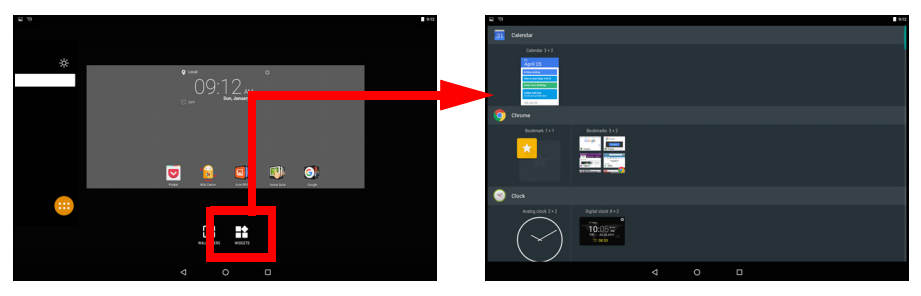

Se si desidera posizionare un widget su una schermata *Home* estesa, procedere come segue:

- 1. Scorrere il dito verso la parte destra dello schermo.
  - a. Tenere premuto il widget in posizione finché non viene visualizzata la schermata *Home* desiderata.
  - b. In alternativa, tenere premuto il dito finché non sono state visualizzate tutte le schermate *Home* estese e non viene creata una nuova schermata.
- 2. Rilasciare il dito per posizionare il widget.

#### Aggiunta di cartelle a una schermata Home

Inoltre, è possibile aggiungere cartelle alla schermata Home. Per creare una nuova cartella, trascinare un'icona app su un'altra icona app nella schermata Home. Verrà creata una "Unnamed Folder" (Cartella senza nome). Toccare l'icona della cartella, quindi toccare il nome della cartella e rinominarla.

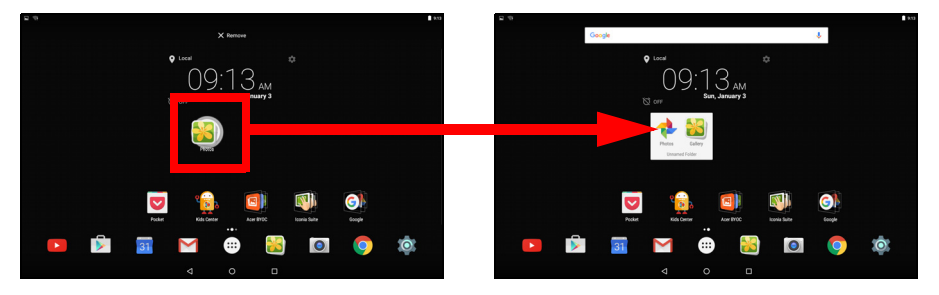

Per eliminare un collegamento all'app da una cartella, toccare l'icona della cartella per visualizzare le app contenute al suo interno, quindi tenere premuta l'icona dell'app da rimuovere. Trascinare l'icona sull'opzione **Remove** (Rimuovi) visualizzata nella parte superiore della schermata.

Rimozione di applicazioni, widget e cartelle dalla schermata Home

Per rimuovere un elemento dalla schermata *Home*, toccare e tenere premuto l'elemento finché non compare X Remove l'opzione **Remove** (Rimuovi) nella parte superiore della schermata. Trascinare semplicemente l'elemento all'opzione **Remove** (Rimuovi).

#### Modifica dello sfondo della schermata Home

Tenere premuto qualsiasi spazio libero sulla schermata *Home* e toccare **WALLPAPERS** (SFONDI). Per scegliere uno sfondo tra immagini preselezionate, toccare un'immagine nella parte inferiore della schermata, quindi toccare **Set wallpaper** (Imposta sfondo).

Per scegliere un'immagine da utilizzare come sfondo da una serie di posizioni, toccare **Pick image** (Scegli immagine). Quindi toccare l'icona **Menu** per visualizzare un elenco di posizioni in cui potrebbero essere disponibili immagini salvate, come *Google Drive*, *Gallery* (Galleria), *Dropbox* e altro.

| √ Set wilpaper                                   | Set subport                                       |         |
|--------------------------------------------------|---------------------------------------------------|---------|
|                                                  | Recent                                            |         |
|                                                  | Necesi Screenshot_20160103-091459.png 📑 Images    | 9.15 AM |
|                                                  | E Images Screenshot, 20160103-001403 prg 🖻 Images | 9:14 AM |
|                                                  | Screenshot_20160103-091357.png 🖷 Imogen           | 9.13 AM |
|                                                  | Photos Screensbot, 2016/103-091344.png Images     | 9.13 AM |
|                                                  | Screenshot, 20160103-091254 prg 📰 Images          | 9.12 AM |
|                                                  | Screenshot, 20160103-091242.png 📰 Images          | 9.12 AM |
|                                                  | Screenshot_2016/103-091150.png 📰 Imogen           | 9.11 AM |
|                                                  | Screenshot, 20160103-001137 png 🔳 Images          | 9:11 AM |
| A 1 - 1 - 1 - 1 - 1 - 1 - 1 - 1 - 1              | Boreenshot,20160103-083544.png                    | E35 AM  |
| Myghotes Blackstole Buddes Indo Speal Plage Ream | Wy process                                        |         |
|                                                  | < 0 □                                             |         |

#### Barra dei preferiti

Non appena la *barra dei preferiti* diventa visibile su ciascuna schermata *Home*, le app utilizzate di frequente saranno incluse. Per rimuovere un'app dal dock, basta tenere premuta l'app e trascinarla all'esterno. Per riempire lo spazio vuoto con un'altra app a scelta, **Vedere Aggiunta di applicazioni a una schermata Home a pagina 16**.

### L'elenco Apps (Applicazioni)

Nell'*elenco Apps* (Applicazioni) vengono visualizzate le app disponibili sul tablet. Per accedervi, toccare (...) al centro della barra dei preferiti.

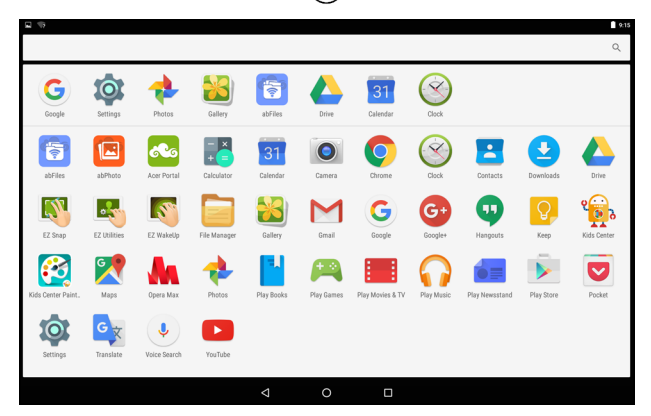

Le applicazioni vengono visualizzate in ordine alfabetico, con le app utilizzate di recente in alto nel menu. Scorrere verso l'alto e il basso per vedere altre applicazioni.

Inoltre, Vedere Personalizzazione della schermata Home a pagina 15.

#### Navigazione

Per navigare attraverso menu e opzioni, tre (o più) icone sono visualizzate nell'angolo in basso a sinistra.

| $\bigtriangledown$ | 0    |                     |
|--------------------|------|---------------------|
| Back<br>(Indietro) | Home | Recent<br>(Recente) |

#### Vista

Toccare questa icona per andare alla pagina precedente, o salire di un livello in un menu. In alcuni casi, questa icona potrebbe essere sostituita con l'icona *hide* (nascondi)(ad esempio, quando viene visualizzata la tastiera). In questo caso, è possibile toccare l'icona per ingrandire la tastiera.

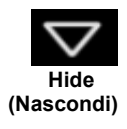

#### Home

Toccare questa icona per andare direttamente alla schermata Home.

#### Recent (Recente)

Toccare questa icona per visualizzare le app aperte di recente. Toccare un'app per aprirla.

### La tastiera su schermo

Quando viene toccata una casella di testo per inserire del testo, viene visualizzata la tastiera su schermo. È sufficiente toccare i tasti per inserire il testo.

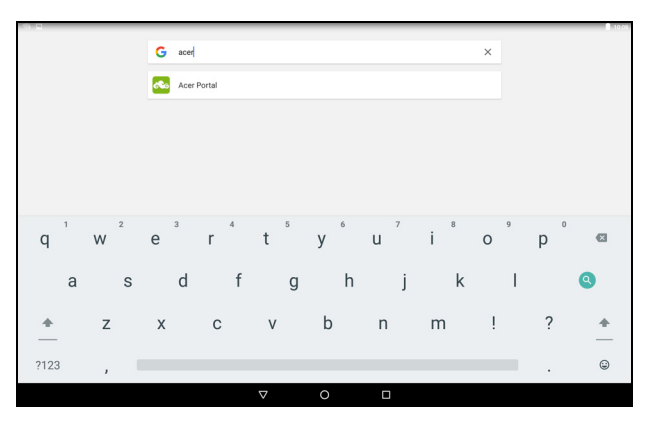

#### Nota

*Il layout della tastiera (e alcune icone pulsanti) varia leggermente, in relazione all'app e alle informazioni da inserire.* 

Toccare il pulsante **?123** per visualizzare i numeri e i caratteri speciali, quindi toccare il tasto ~ [ < per visualizzare altre opzioni. Tenere premuto il tasto per selezionare un altro carattere (se disponibile per quel tasto), ad esempio lettere accentate o i relativi simboli.

### Modifica delle impostazioni della tastiera Google

Per utilizzare una lingua di tastiera diversa o modificare le impostazioni, aprire l'*elenco Apps* (Applicazioni) .... e toccare **Settings** (Impostazioni). Toccare **Language & input** (Lingua e immissione) e in *Keyboard & input methods* (Tastiera e metodi di immissione), toccare l'opzione da modificare.

### Modalità di scrittura intuitiva o correzione automatica

#### Nota

La modalità di scrittura intuitiva e la correzione automatica non sono supportate in tutte le app.

La tastiera Google fornisce una modalità di scrittura intuitiva. Quando si digitano le lettere di una parola, una selezione di parole che continuano la sequenza delle lettere digitate o che siano parole corrispondenti tranne che per qualche errore, verranno visualizzate sulla tastiera. L'elenco delle parole cambia ogni qualvolta si preme un tasto. Nel caso sia visualizzata la parola cercata, è possibile toccarla per inserirla nel testo.

Per attivare o disattivare la modalità di scrittura intuitiva con la tastiera Google, aprire l'*elenco Apps* (Applicazioni) (...) e toccare **Settings** (Impostazioni). Toccare **Language & input** (Lingua e immissione) e in *Keyboard & input methods* (Tastiera e metodi di immissione), toccare **Google Keyboard** (Tastiera Google) > **Text correction** (Correzione del testo). Toccare **Show correction suggestions** (Mostra suggerimenti di correzione) per attivare o disattivare questa funzionalità. Inoltre, toccare **Auto correction** (Correzione automatica) e selezionare una delle opzioni per impostare il livello di correzione automatica della tastiera.

### Nota

La modalità di scrittura intuitiva e la correzione automatica non sono supportate in tutte le app.

### **Modifica testo**

È possibile selezionare e modificare il testo in alcune app, ad esempio il testo inserito in un campo di testo. È possibile tagliare o copiare il testo selezionato e quindi incollarlo all'interno della stessa app o su un'app diversa.

#### Nota

È possibile che alcune app non supportino la selezione del testo o che la supportino soltanto in determinate aree. Altre app potrebbero offrire comandi speciali per la selezione del testo.

#### Selezione del testo

Per selezionare il testo che si desidera tagliare, copiare, eliminare o sostituire:

- 1. Toccare il testo che si desidera selezionare. Se è possibile selezionare questo testo, viene inserito un cursore al di sotto del testo.
- 2. Toccare e tenere premuto il testo o la parola che si desidera selezionare. Il testo selezionato viene evidenziato, con una scheda a ciascuna estremità della selezione.
- 3. Trascinare una delle due schede per allargare o ridurre la quantità di testo selezionato, oppure toccare **SELECT ALL** (Seleziona tutto).
- Per tagliare o copiare il testo, toccare il pulsante CUT (TAGLIA) o COPY (COPIA).

### Inserimento di testo

Per digitare nuovo testo o aggiungere testo copiato:

- 1. Toccare il punto in cui inserire il testo. Se è possibile selezionare questo testo, viene inserito un cursore al di sotto del testo. Per sostituire una parola, toccarla due volte. In entrambi i casi, se si è copiato testo, viene visualizzato il pulsante PASTE (Incolla).
- 2. Se il cursore non si trova nella posizione desiderata, trascinarlo nella posizione corretta.

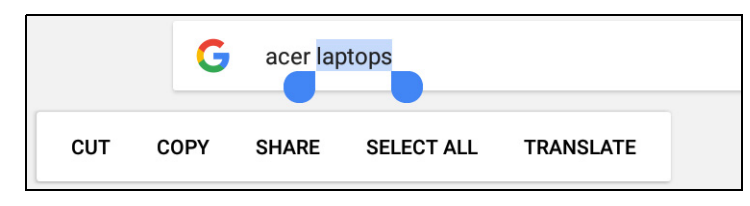

3. Modificare il testo digitandolo, eliminandolo oppure toccando il pulsante PASTE (Incolla).

### Riattivazione del tablet

Se lo schermo si spegne e il tablet non reagisce al tocco dello schermo, vuol dire che è bloccato e in modalità sospensione.

Per riattivare il tablet, premere il pulsante accensione. Se è stato impostato un blocco schermo, il tablet visualizzerà la schermata *Lock* (Blocco). Per sbloccare la schermata, scorrere dal basso verso l'alto.

#### Opzioni di sicurezza

Per ulteriore sicurezza, è possibile impostare un codice o un numero da inserire per accedere al tablet, come una sequenza di sblocco (una serie di punti che devono essere toccati nell'ordine esatto). Aprire l'elenco Apps (Applicazioni) :::: e toccare Settings (Impostazioni) > Security (Sicurezza) > Screen lock (Blocco schermo). Se si dimentica lo schema di sblocco, fare riferimento alla sezione Sequenza di sblocco a pagina 53.

### Spegnimento del tablet

Se non si ha intenzione di usare il tablet per un periodo di tempo prolungato, spegnerlo per risparmiare batteria. Per spegnere il tablet (anche quando è bloccato), premere e tenere premuto il pulsante di accensione fino alla visualizzazione di un menu (per un secondo circa). Toccare **Power off** (Spegnimento) e confermare l'arresto del sistema. Per forzare un arresto, tenere premuto il tasto di accensione fino allo spegnimento del tablet (circa quattro secondi).

### 🥖 N

Nota

se la batteria del tuo dispositivo è troppo calda, riceverai un avviso che ti consiglierà di spegnere il dispositivo. Se non lo spegni, si spegnerà automaticamente.

# CONNESSIONE DEI DISPOSITIVI AL TABLET

### Collegamento dell'alimentazione CA

Vedere Caricamento del tablet a pagina 8

### Inserimento della scheda microSD

È possibile installare una scheda microSD per aumentare lo spazio della memoria del dispositivo. Verificare che la scheda microSD sia inserita fino in fondo nell'alloggiamento della scheda.

#### Nota

*Il tablet supporta esclusivamente schede microSD con file system FAT, FAT32, exFAT e NTFS.* 

Per verificare la capacità della scheda, aprire l'*elenco Apps* (Applicazioni) (...) e toccare **Settings** (Impostazioni) > **Storage** (Memoria). La capacità attuale della scheda è riportata in *SD card* (Scheda SD).

### Trasferimento di file tra il tablet e un PC

È possibile accedere al tablet e a qualsiasi dispositivo di archiviazione connesso da un PC con una connessione USB.

# Connessione a un PC come dispositivo di archiviazione USB

Se si desidera trasferire informazioni tra il dispositivo e un computer (dalla scheda microSD o dalla memoria interna del dispositivo), è possibile collegare il dispositivo al PC utilizzando il cavo USB in dotazione.

- 1. Collegare il cavo di sincronizzazione USB al connettore USB micro del tablet.
- 2. Collegare il connettore USB client ad una porta USB disponibile del computer.

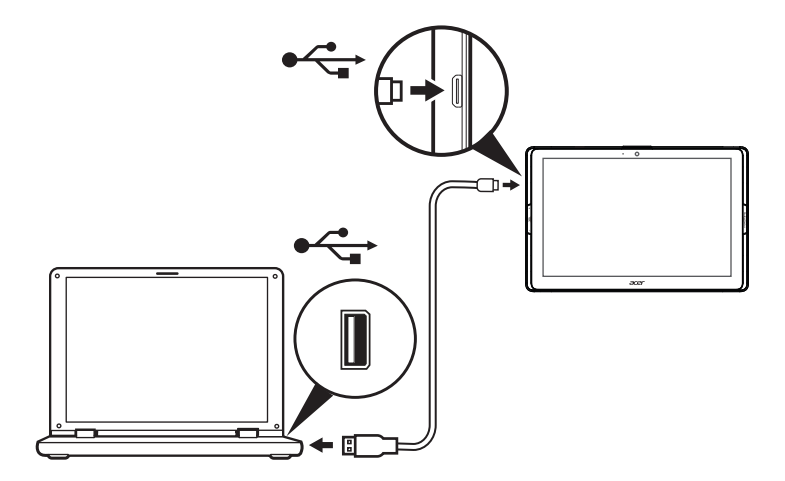

Adesso il dispositivo verrà visualizzato come unità in Esplora file del computer.

Per le opzioni USB, scorrere verso il basso dalla parte superiore della schermata per visualizzare l'area delle notifiche e toccare **USB for file transfer** (USB per trasferimento file) e scegliere *Transfer files (MTP)* (Trasferisci file (MTP)), l'opzione predefinita, o *Transfer photos (PTP)* (Trasferisci foto (PTP)).

### Collegamento di un dispositivo Bluetooth

Per connettersi a un dispositivo Bluetooth, associare prima i dispositivi. Per completare l'operazione, procedere come segue:

- 1. Aprire l'*elenco Apps* (Applicazioni) . e toccare **Settings** (Impostazioni), quindi in *Wireless & networks* (Wireless e reti) toccare **Bluetooth**.
- 2. Attivare il Bluetooth e il tablet inizierà subito la ricerca di dispositivi Bluetooth nelle vicinanze.
- 3. Toccare il dispositivo a cui si desidera connettersi e seguire tutte le istruzioni visualizzate sullo schermo.

Dopo la prima associazione, basta semplicemente verificare che il Bluetooth del tablet sia attivo e il dispositivo sia acceso per stabilire una connessione. Per ulteriori informazioni sulla connessione a un altro dispositivo Bluetooth, consultare le istruzioni operative del dispositivo. Sono supportati solo auricolari stereo A2DP (solo riproduzione, senza microfono).

### 🖉 Nota

Verificare eventuali aggiornamenti relativi al software del tablet, che potrebbero aggiungere supporto per altri dispositivi Bluetooth (aprire l'elenco Apps (Applicazioni) e toccare **Settings** (Impostazioni) > **About tablet** (Informazioni sul tablet) > **System updates** (Aggiornamenti del sistema) > **CHECK NOW** (VERIFICA ORA).

### Accessori

Per un elenco completo degli accessori, visitare store.acer.com.

# **CONNESSIONE A INTERNET**

### Gestione delle connessioni Wi-Fi

Se non si è connessi a una rete Wi-Fi all'avvio del tablet o si desidera connettersi a una nuova rete, aprire l'*elenco Apps* (Applicazioni)  $\implies$  e toccare **Settings** (Impostazioni) > **Wi-Fi** per gestire le impostazioni di connessione. In alternativa, scorrere con due dita lo schermo dall'alto verso il basso e toccare il pulsante Wi-Fi per attivare o disattivare la connessione Wi-Fi.

Se il Wi-Fi non è attivo, toccare spostare l'interruttore Wi-Fi su **On** (Attivo) e attendere che il tablet rilevi le reti vicine. Toccare il nome della rete e inserire una password di sicurezza, se necessario.

### Navigazione in Internet

Per navigare in Internet con il tablet, è necessario essere collegati a una rete con connessione Internet.

#### Uso del browser

Per iniziare la navigazione, toccare l'icona **Chrome** sulla schermata *Home* oppure aprire l'*elenco Apps* (Applicazioni)  $\implies$  e toccare **Chrome.** Per immettere l'indirizzo di un sito web, toccare la barra degli indirizzi nella parte superiore della pagina. Immettere l'indirizzo utilizzando la tastiera, quindi toccare  $\Rightarrow$ .

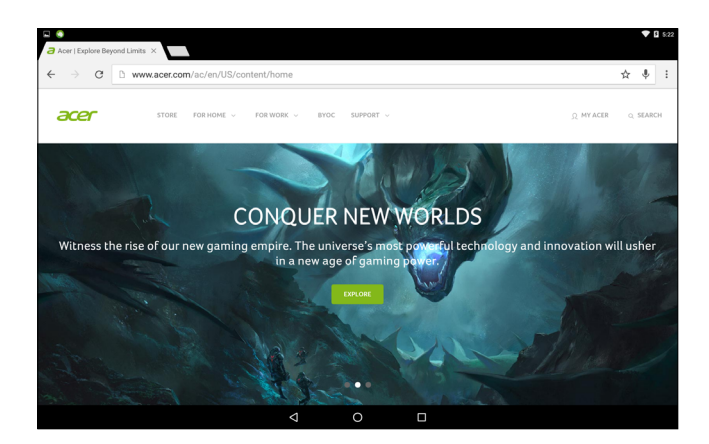

Per navigare avanti e indietro nella cronologia del browser, toccare le icone frecce. Per regolare le impostazioni del browser ed effettuare altre operazioni, toccare l'icona **Menu** (Menu)

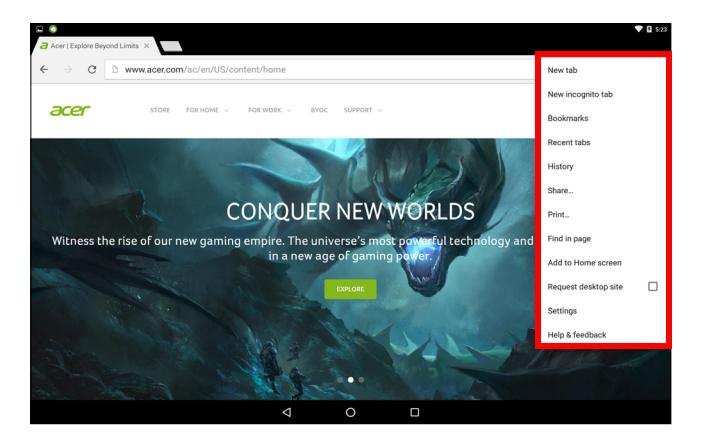

Chrome permette di aprire schede multiple. Quando una pagina è aperta, aprire il piccolo pulsante **New tab** (Nuova scheda). Toccare una delle schede aperte in alto allo schermo per cambiare pagina.

New tab (Nuova scheda)

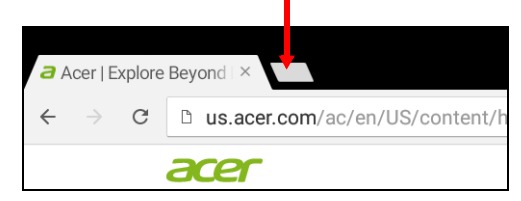

# Sevizi Google

### 🥖 Nota

Apps può non essere disponibile in tutti i paesi e regioni.

È necessario attivare un account Google per poter utilizzare i servizi Google. La prima volta che si accede ai servizi Google, sarà necessario leggere e accettare i Termini di servizio.

I contenuti e il design di Google Play variano da una regione all'altra. Per esempio, in alcune regioni è anche possibile cercare e acquistare film, libri, riviste o musica. Gli aggiornamenti potrebbero aggiungere nuove categorie o modificare le modalità di navigazione di Google Play in qualsiasi momento.

### Configurazione della posta elettronica di Google

1. Verificare che il tablet sia connesso a Internet.

2. Aprire l'elenco Apps (Applicazioni) e toccare Gmail.

Se la prima volta che si accende il tablet non vengono inseriti l'indirizzo e la password dell'account di Gmail, seguire le istruzioni.

La posta in arrivo combinata consente di visualizzare le e-mail da più account in un'unica casella di posta.

L'applicazione Gmail può anche accedere all'e-mail dei più diffusi provider di posta elettronica. Per aggiungere un account, toccare **Menu** e selezionare **Add account** (Aggiungi account). Selezionare il tipo di account, quindi immettere l'indirizzo e-mail e toccare **Next** (Avanti) per connettersi automaticamente all'account. Se l'account richiede ulteriori informazioni, toccare **Configurazione manuale**.

Comporre un messaggio di e-mail

- 1. Verificare che il tablet sia connesso a Internet.
- 2. Aprire l'elenco Apps (Applicazioni) e toccare Gmail.
- 3. Toccare 💋 .
- 4. Inserire l'indirizzo del destinatario, l'oggetto e il messaggio.

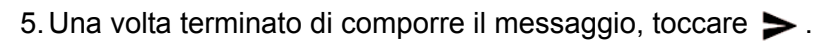

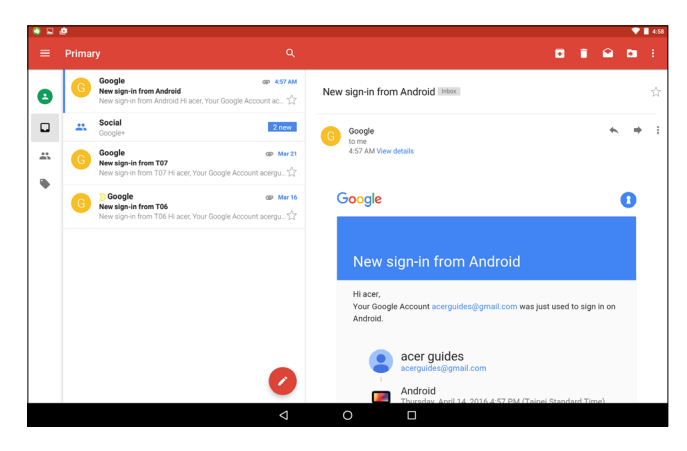

### **Ricerca vocale**

#### Nota

La ricerca vocale è disponibile solo in regioni selezionate.

Con l'uso della voce, è possibile inviare e-mail, trovare le indicazioni per un luogo, cercare in Internet e persino inviare una nota a se stessi utilizzando la voce. In *Chrome*, toccare l'icona del microfono nella barra degli indirizzi per le ricerche vocali. Se è la prima volta che si utilizza questa funzione, toccare **Allow** (Consenti). Quando viene visualizzato **Speak now** (Parla ora), pronunciare il proprio comando o richiesta.

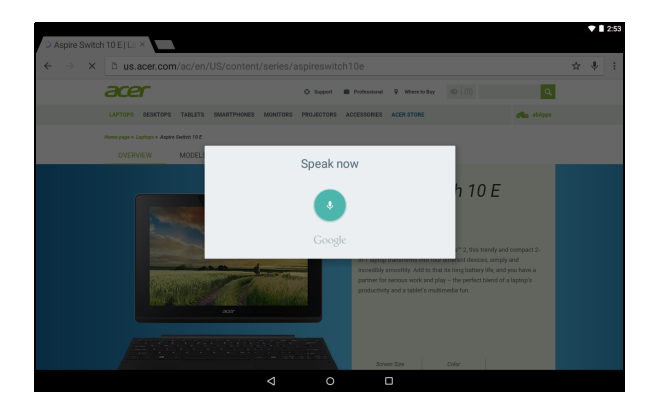

### Play Store

Toccare **Play Store** nella schermata *Home* oppure aprire l'*elenco Apps* (Applicazioni) e toccare **Play Store**. Qui è possibile ottenere una serie di app e programmi aggiuntivi per migliorare la funzionalità del tablet.

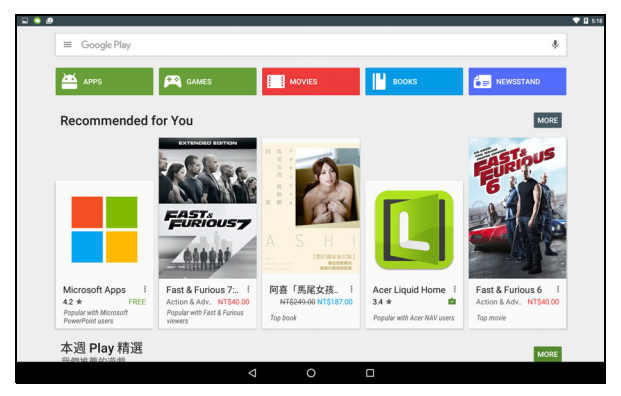

I contenuti e il design di Google Play variano da una regione all'altra. Per esempio, in alcune regioni è anche possibile cercare e acquistare film, libri, riviste o musica. Gli aggiornamenti potrebbero aggiungere nuove categorie o modificare le modalità di navigazione di Google Play in qualsiasi momento.

È possibile scorrere Google Play per categoria o toccare l'icona di ricerca per cercare una applicazione specifica.

Una volta selezionata un'applicazione, toccare **Install** (Installa) per scaricare e installare l'applicazione. L'utente sarà informato sui servizi (informazioni di contatto, accesso wireless, GPS, ecc.) ai quali l'applicazione richiede l'accesso per poter funzionare correttamente. Toccare **ACCEPT** (ACCETTO) per procedere con l'installazione.

| Candy Crush Soda Saga<br>Kin *<br>6.75MB/49.99MB 13% ×<br>In app purchases<br>(100) (4.3) (C) (100) |         |                         |            | 0         |                                | O,                  |                                        |                 |         |
|----------------------------------------------------------------------------------------------------|---------|-------------------------|------------|-----------|--------------------------------|---------------------|----------------------------------------|-----------------|---------|
|                                                                                                    | K<br>es | 13% )<br>In-app purchas |            | ja        | oda Saga                       | ush So              | Candy Cru<br>King \$<br>6.75MB/49.99MB | ODN             |         |
| Downloads 3,443,099.4 Casual Similar<br>Candy Crush Soda Saga. It's Sodalicious!                    | _       |                         | al Similar | alicious! | ds 3,463,089⊥<br>. It's Sodali | Downloai<br>da Saga | andy Crush Soda                        | C<br>WHAT'S NEW | inter a |

È possibile tenere traccia dell'avanzamento del download sia dalla pagina dell'applicazione sia dall'area notifiche del dispositivo.

| and an an     | 3:32 PM 😤 🕈 😌                                               | AND CONTRACT     |
|---------------|-------------------------------------------------------------|------------------|
|               | Candy Crush Soda Saga 3:32 PM     2 seconds left 86%        |                  |
|               | Connected as a media device<br>Touch for other USB options. |                  |
| <b>L</b> Shal | O Acer<br>Don't miss out on great apps! Tap here to con.    |                  |
|               | Candy Crush Soda Sag <mark>a</mark>                         |                  |
|               |                                                             | 84% ×            |
| 20DN          |                                                             | In-app purchases |
| SOR           |                                                             | 2                |
|               | Downloads 3,463,089 ± Casual S                              | milar            |
| Can           | dy Crush Soda Saga. It's Sodalicious!                       |                  |
| WHAT'S NEW    |                                                             |                  |
|               |                                                             |                  |

#### Importante

Alcune app potrebbero richiedere il pagamento prima del download. Per pagare queste applicazioni, è necessario avere un account Google Wallet oppure associare il numero di carta di credito all'account Google.

#### Utilizzo di app scaricate

Una volta scaricata e installata un'applicazione, è possibile trovarla nell'*elenco Apps* (Applicazioni).

Alcune applicazioni forniscono sia un'app sia un widget oppure solo un widget (senza icona). Vedere Personalizzazione della schermata Home a pagina 15.

#### Disinstallazione di app scaricate

Dopo aver scaricato e installato un'applicazione, è possibile disinstallarla aprendo l'*elenco Apps* (Applicazioni) e toccando **Settings** (Impostazioni) > **Apps** (Applicazioni). Scorrere l'elenco delle applicazioni e selezionare l'applicazione da disinstallare. Tenere premuto e trascinare l'applicazione sul testo **Uninstall** (DIsinstalla) in alto nella schermata.

L'eliminazione di un'icona app dalla schermata *Home* comporta solo l'eliminazione del collegamento.

### **Google Hangouts**

Aprire l'*elenco Apps* (Applicazioni) e toccare **Hangouts** per aprire *Google Hangouts*. Qui è possibile visualizzare un elenco dei contatti connessi ai servizi *Google Hangouts*. Toccare un contatto per aprire una sessione di chat. Una volta stabilita la connessione, è possibile aprire una sessione video chat.

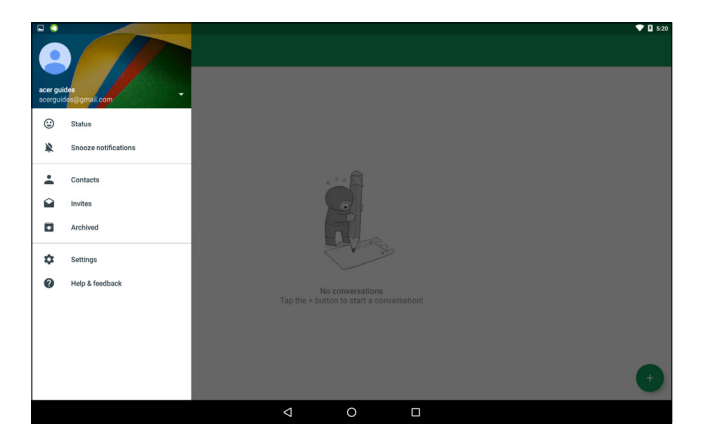

# RIPRODUZIONE DI CONTENUTI MULTIMEDIALI

### **MediaMaster**

Il pulsante *MediaMaster* consente di selezionare le impostazioni migliori per audio e video in base alle diverse attività. Premere il pulsante per passare da una delle tre modalità disponibili all'altra:

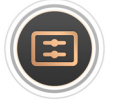

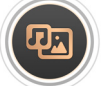

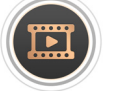

Standard

Album Movi

Movie (Film)

### **Riproduzione multimediale**

Il tablet è dotato di una serie di programmi che possono essere usati per riprodurre i contenuti multimediali.

### **Google Play Music**

### Nota

Le opzioni disponibili di Google Play Music variano in base alla regione. Ad esempio, in alcune regioni Google Play Music può essere utilizzato per memorizzare nel cloud la raccolta musicale personale e renderla disponibile per tutti i propri dispositivi. Gli aggiornamenti possono modificare in ogni momento il modo in cui navigare tra queste applicazioni.

Utilizzare *Play Music* per ascoltare la musica e gli altri file audio scaricati o copiati da computer, unità USB, dispositivo di archiviazione di massa, ecc.

Aprire il menu **Applications** (Applicazioni) e toccare **Play Music** (Riproduci musica) per aprire l'applicazione.

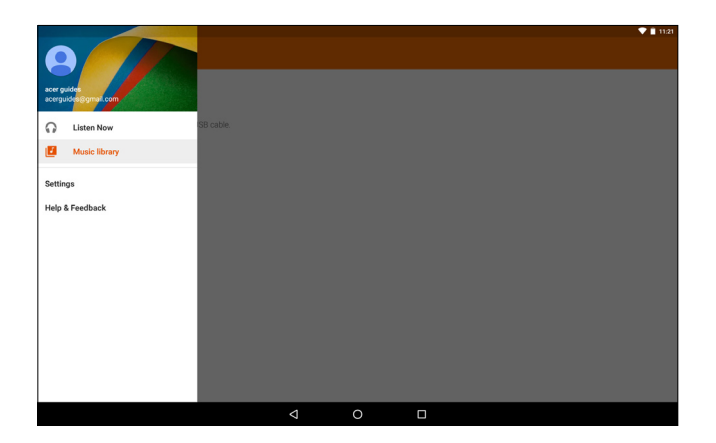

Scorrere dal lato sinistro per visualizzare il menu, che contiene un elenco di visualizzazioni, tra cui *Listen Now* (Ascolta ora), *My Library* (La mia libreria) e *Playlists* (Playlist), nonché *Settings* (Impostazioni), *Help* (Guida) e *Send feedback* (Invia feedback).

Gli album e le tracce individuali sono caratterizzati dalle proprie opzioni di riproduzione. Per accedere a tali opzioni, toccare l'icona *Menu* .

È possibile tornare alla schermata *Home* durante la riproduzione della musica. Il brano corrente insieme alle funzioni di base di controllo della musica compaiono nell'area notifiche. **Vedere Personalizzazione della schermata Home a pagina 15**.

# UTILIZZO DELLA FOTOCAMERA E DEL VIDEOREGISTRATORE

Il tablet è dotato di due fotocamere (anteriore e posteriore). Questa sezione dà tutte le istruzioni dettagliate per acquisire foto e video con il tablet. Per attivare la fotocamera o il videoregistratore, aprire l'*elenco Apps* (Applicazioni) (...) e toccare **Camera** (Fotocamera).

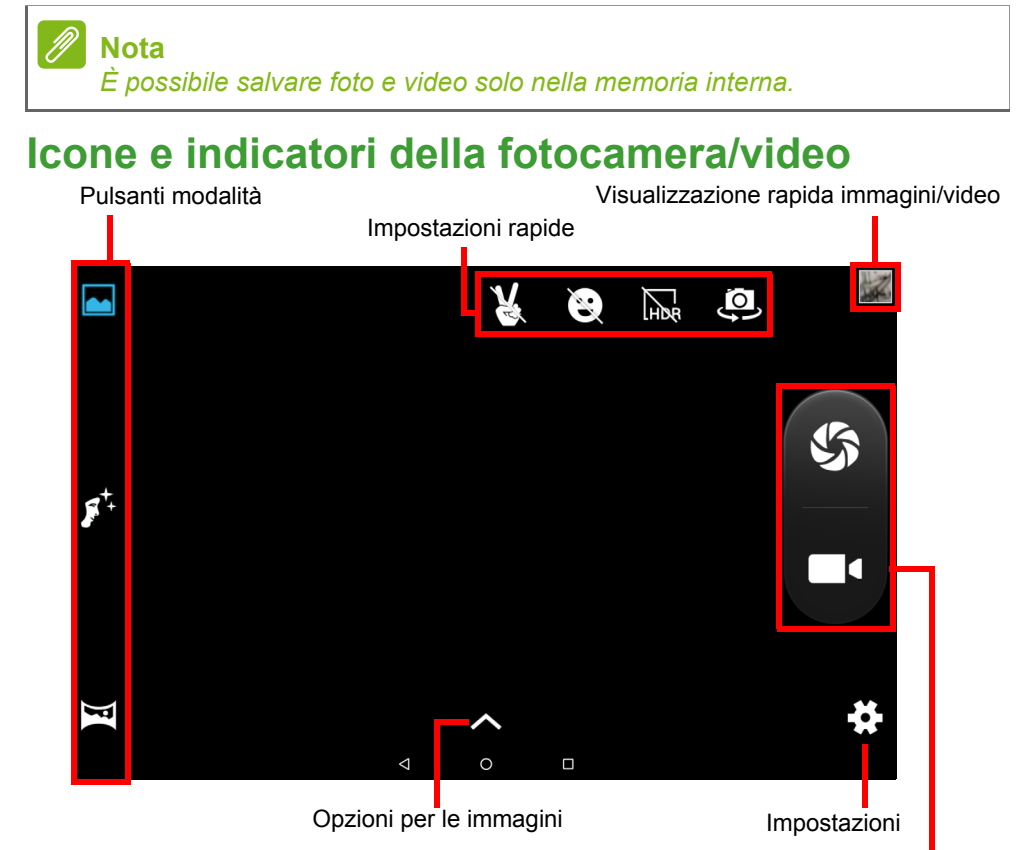

Pulsanti dell'otturatore/video

**Pulsanti modalità:** toccare un'icona per selezionare una delle modalità per le immagini: *Normal* (Normale), *Face Beauty* (Abbellimento viso) o *Panorama*.

**Quick Settings** (Impostazioni rapide): toccare un'icona per attivare o disattivare *Gesture detection* (Rilevamento gesto), *Smile detection* (Rilevamento sorriso) o *HDR* oppure per passare dalla fotocamera anteriore a quella posteriore e viceversa.

**Settings** (Impostazioni): toccare l'icona *Settings* (Impostazioni) per modificare le impostazioni generali, della fotocamera e video.

**Opzioni per le immagini:** toccare l'icona a forma di *freccia* per modificare rapidamente le impostazioni della modalità selezionata: *Exposure* (Esposizione), *Color effect* (Effetto colore), *White balance* (Bilanciamento del bianco) e *Scene* (Scena).

**Pulsanti dell'otturatore/immagine:** toccare l'icona dell'otturatore per scattare una foto. Toccare il pulsante della *fotocamera* per iniziare la registrazione. Durante la registrazione, non è possibile accedere alle impostazioni della fotocamera/videocamera. Per interrompere la registrazione, toccare di nuovo la fotocamera.

**Zoom:** per ingrandire l'immagine, allontanare le due dita sullo schermo. Per rimpicciolire l'immagine, avvicinare le due dita sullo schermo.

Per maggiori informazioni su modalità, impostazioni e opzioni, vedere Vedere Opzioni fotocamera e video a pagina 40.

### Scattare una foto

- 1. Assicurarsi che le opzioni siano impostate in base alle proprie preferenze.
- 2. Inquadrare il soggetto e tenere fermo il tablet.
- 3. Eseguire lo zoom avanti o indietro se necessario.

#### Nota

Quando si utilizza lo zoom, l'immagine sullo schermo non rappresenta la qualità dell'immagine finale.

4. Toccare 🌑 per scattare una foto.

## Registrazione di un video

- 1. Assicurarsi che le opzioni descritte di sopra siano impostate in base alle proprie preferenze.
- 2. Inquadrare il soggetto e tenere fermo il tablet, eseguire lo zoom avanti o indietro se necessario.
- 3. Toccare e per iniziare la registrazione.
- 4. Toccare **e** per interrompere la registrazione.

### Visualizzazione di foto e video

Dopo l'acquisizione, la foto o il video vengono salvati automaticamente nella memoria interna. È possibile visualizzare rapidamente foto o video scorrendo dal lato destro dello schermo. In alternativa, aprire l'*elenco Apps* (Applicazioni) e toccare **Gallery** (Galleria), quindi **Camera** (Fotocamera). Selezionare la foto o il video che si desidera visualizzare (i video sono contrassegnati con un piccolo simbolo di riproduzione). Toccare l'immagine una volta per ingrandirla e toccarla nuovamente per adattarla allo schermo.

È possibile condividere le foto utilizzando diversi servizi e modificare l'immagine utilizzando diverse opzioni. Toccare

### Opzioni fotocamera e video

### Modalità

Cambiare la modalità di acquisizione delle foto della fotocamera:

| Modalità                            | Descrizione                                                                              |
|-------------------------------------|------------------------------------------------------------------------------------------|
| Normal (Normale)                    | Consente di scattare una singola foto.                                                   |
| Live Photo                          | Consente di registrare un video breve<br>evidenziando l'azione prima e dopo l'immagine.  |
| Motion Track<br>(Traccia movimento) | Consente di acquisire una serie di immagini e registrare un evento con movimenti rapidi. |
| Face Beauty<br>(Abbellimento viso)  | Consente di aggiungere effetti di abbellimento all'immagine.                             |

| Modalità                                  | Descrizione                                                                                                    |
|-------------------------------------------|----------------------------------------------------------------------------------------------------|
| Panorama                                  | Consente di acquisire una serie di immagini<br>che verranno combinate per creare un'unica<br>immagine molto ampia. |
| Multi angle view<br>(Vista multiangolare) | Consente di acquisire una serie di immagini e visualizzare il soggetto da diverse angolazioni.                     |

### Impostazioni rapide

Toccare un'icona per attivare o disattivare *Smile detection* (Rilevamento sorriso) o *HDR* oppure per passare dalla fotocamera anteriore a quella posteriore e viceversa.

### Impostazioni

Le impostazioni sono suddivise in tre sezioni: *General* (Generali), *Camera* (Fotocamera) e *Video*.

#### Aspetti generali

### Informazioni sulla posizione GPS

consente di impostare se la posizione (da GPS) è memorizzata nelle informazioni dell'immagine. Alcune applicazioni utilizzano questa opzione per mostrare dove è stata scattata una foto (ad esempio, su una mappa).

### 🖉 Nota

*Verificare che i servizi di localizzazione siano attivati (Vedere Icone delle impostazioni rapide a pagina 15).* 

#### Proprietà delle immagini

Regolare le seguenti proprietà delle immagini: *Sharpness* (Nitidezza), *Hue* (Sfumatura), *Saturation* (Saturazione), *Brightness* (Luminosità) e *Contrast* (Contrasto).

### <u> Anti-flicker (Antisfarfallio)</u>

Rilevare e compensare gli effetti di sfarfallio causati dalla luce artificiale: *Auto* (Automatico), *Off* (Disattivato), *50Hz* (50 Hz) o *60Hz* (60 Hz).

#### Restore defaults (Ripristina valori predefiniti)

Ripristinare i valori originali delle impostazioni.

#### Fotocamera

Regolare le impostazioni delle immagini della fotocamera con queste opzioni:

| Impostazione                                                 | Opzioni                                                                                           |
|--------------------------------------------------------------|---------------------------------------------------------------------------------------------------|
| Zero shutter delay<br>(Nessun ritardo<br>dell'otturatore)    | Attivato/disattivato                                                                              |
| Antivibrazione                                               | Attivato/disattivato                                                                              |
| Voice capture<br>(Acquisizione<br>voce)                      | Attivato/disattivato                                                                              |
| Face detection<br>(Rilevamento viso)                         | Attivato/disattivato                                                                              |
| Auto scene<br>detection<br>(Rilevamento<br>scena automatico) | Attivato/disattivato                                                                              |
| Self timer<br>(Autoscatto)                                   | Off (Disattivato)/2 seconds (2 secondi)/10 seconds (10 secondi)                                   |
| Capture number<br>(Numero<br>acquisizione)                   | 40 shots (40 scatti)/99 shots (99 scatti) (per<br><i>Continuous shot</i> (Acquisizione continua)) |
| Picture size<br>(Dimensione<br>immagine)                     | 1 megapixel / 5 megapixel                                                                         |
| Preview size<br>(Dimensione<br>anteprima)                    | Full screen (Schermo intero)/Standard (4:3)                                                       |
| ISO                                                          | Auto (Automatico)/100/200/400/800/1600                                                            |
| Face beauty<br>(Abbellimento viso)                           | Default (Predefinito)/Wrinkle removal (Rimozione rughe)/Whiten (Schiarimento)                     |

#### Video

Regolare le impostazioni video con queste opzioni:

| Impostazione        | Opzioni                                               |
|---------------------|-------------------------------------------------------|
| EIS                 | Attivato/disattivato (Electronic Image Stabilization) |
| Microfono           | Attivato/disattivato                                  |
| Modalità Audio      | Normal (Normale)/ Meeting (Riunione)                  |
| Intervallo lasso di | Off (Disattivato)/1/1,5/2/2,5/3/5/10 seconds          |
| tempo               | (secondi)                                             |
| Qualità video       | Low (Bassa)/Medium (Media)/High (Alta)/Fine           |

### Formati supportati

#### Nota

*Per informazioni sui formati audio, video e immagine supportati, vedere* **Formati supportati a pagina 55**.

# **IMPOSTAZIONI AVANZATE**

Per accedere a **Settings** (Impostazioni), aprire l'*elenco Apps* (Applicazioni) e toccare (...) **Settings** (Impostazioni).

| 🗳 😳 |                        | ▼            |
|-----|------------------------|--------------|
|     | Settings               |              |
|     | Wireless & networks    |              |
|     | ♥ Wi-Fi 🐉 Bluetoott    | 1            |
|     | O Data usage ···· More |              |
|     | Device                 |              |
|     | 🗘 Display 🌲 Sound &    | notification |
|     | Apps Storage &         | USB          |
|     | Battery E Memory       |              |
|     | Personal               |              |
|     | Location     Security  |              |
|     | III Privacy 🖪 Accounts |              |
|     | G Google 🌐 Language    | e & input    |
|     | ⊲ O □                  |              |

### Wireless e Reti

### Wi-Fi

Consente di visualizzare tutte le reti wireless disponibili. Attiva o disattiva la funzione Wi-Fi. Le reti wireless potrebbero richiedere una password.

### Bluetooth

Consente di visualizzare tutti i dispositivi disponibili con cui è possibile utilizzare la funzione Bluetooth per scambiare informazioni. Da qui è possibile attivare o disattivare il Bluetooth, rinominare il tablet e mostrare i file ricevuti.

Per eseguire il collegamento a un dispositivo, toccare un dispositivo presente nell'elenco dispositivi disponibili. Potrebbe venire richiesto di inserire il PIN su uno o entrambi i dispositivi per stabilire la connessione.

#### Nota

Sono supportati solo auricolari stereo A2DP (solo riproduzione, senza microfono). Controllare gli aggiornamenti al software del tablet per un'eventuale aggiunta di supporto per i dispositivi Bluetooth aggiuntivi.

### Utilizzo dati

La sezione Data Usage (Utilizzo dati) indica la quantità di dati trasmessi al tablet, in totale o per ciascuna app. Queste informazioni sono utili se si sta utilizzando un servizio tramite contatore.

### More... (Altro...)

Impostare il tablet in modalità Airplane (Aereo)

È possibile accedere alla modalità aereo per disattivare le funzioni rete e Bluetooth e usare il tablet durante il volo. Verificare se la compagnia aerea lo consente.

Spegnere il tablet durante il decollo e l'atterraggio perché può interferire con i sistemi elettronici di bordo.

#### Nota

Una volta attivata la modalità aereo, l'icona 🛪 viene visualizzata nell'area di stato.

Per attivare o disattivare la modalità Airplane (Aereo), toccare **Settings** (Impostazioni), quindi in **Wireless & Networks** (Wireless e Reti) toccare **More** (Altro) > **Airplane mode** (Modalità Aereo).

In alternativa, scorrere la schermata dall'alto verso il basso due volte per attivare o disattivare la modalità Airplane (Aereo).

Virtual Private Network (VPN)

Questa opzione consente di connettersi a una rete privata, come un ambiente di lavoro o ufficio protetto.

Per aggiungere una VPN, aprire l'*elenco Apps* (Applicazioni) ...: e toccare **Settings** (Impostazioni), quindi in **Wireless & Networks** (Wireless e Reti) toccare **More** (Altro) > **VPN**. Nell'angolo in alto a destra della schermata, toccare il simbolo più.

## Dispositivo

### Schermo

È possibile regolare le impostazioni dello schermo del tablet. Aprire l'*elenco Apps* (Applicazioni) : e toccare **Settings** (Impostazioni) > **Display** (Schermo).

| Voce                                                                  | Descrizione                                                                                                    |
|-----------------------------------------------------------------------|----------------------------------------------------------------------------------------------------|
| HDMI settings<br>(Impostazioni<br>HDMI)                               | Consente di configurare le connessioni HDMI.                                                                                                    |
| Brightness level<br>(Livello di<br>luminosità)                        | Regola la luminosità della schermata.                                                                                                    |
| Wallpaper<br>(Sfondo)                                                 | Consente di impostare l'immagine di sfondo della schermata <i>Home</i> .                                                                                                    |
| Sleep<br>(Sospensione)                                                | Configurare il tempo di inattività del tablet prima di<br>entrare in modalità di sospensione.                                                                                                    |
| Daydream                                                              | Permette di decidere cosa deve accadere quando il tablet viene posizionato nell'alloggiamento oppure è in sospensione.                                                                                                    |
| Font size<br>(Dimensioni<br>carattere)                                | Imposta le dimensioni del carattere in modo che<br>risulti visibile più testo o per rendere il testo più<br>leggibile.                                                                                                    |
| When device is<br>rotated (Quando<br>il dispositivo<br>viene ruotato) | Consente di scegliere se ruotare automaticamente i<br>contenuti della schermata quando il dispositivo<br>viene ruotato o se mantenere l'orientamento attuale<br>della schermata anche se il dispositivo viene<br>ruotato.<br>È possibile attivare o disattivare la funzione di<br>rotazione dello schermo scorrendo la schermata<br>dall'alto verso il basso e toccando il pulsante Auto-<br>rotate (Rotazione automatica). |

| Voce             | Descrizione                                                                                                    |
|------------------|----------------------------------------------------------------------------------------------------|
| Cast (Trasmetti) | Riflette la visualizzazione dei tablet su un monitor o<br>display compatibile.<br>È necessario accoppiare il tablet a un display o<br>dongle affinché le opzioni siano disponibili. Vedere<br>le istruzioni fornite con il display o il dongle da<br>accoppiare. |

### Sound & notification (Suoni e notifiche)

Regolare il volume del tablet utilizzando i pulsanti del volume sul lato del tablet.

### Applicazioni

#### Closing an app

Per chiudere un'applicazione attiva, aprire l'*elenco Apps* (Applicazioni) :::: e toccare **Settings** (Impostazioni) > **Apps** (Applicazioni). Scorrere verso la scheda *Running* (In esecuzione), quindi toccare l'applicazione da chiudere. Selezionare STOP (INTERROMPI) per chiudere l'applicazione.

#### Disinstallazione di un'applicazione

Le applicazioni installate sul tablet possono essere rimosse per liberare spazio di memoria. Toccare l'icona di un'applicazione dall'*elenco Apps* (Applicazioni) e trascinarla nell'area **Uninstall** (Disinstalla) in alto nella schermata.

#### Nota

Non è possibile disinstallare app che erano già precaricate sul tablet.

In alternativa, aprire l'*elenco Apps* (Applicazioni) . e toccare **Settings** (Impostazioni), quindi selezionare **Apps** (Applicazioni). Toccare l'applicazione da disinstallare, toccare **UNINSTALL** (DISINSTALLA), quindi confermare.

#### Importante

È possibile rimuovere i programmi solo se si ha familiarità con il sistema operativo Android.

### Personale

### Account e sincronizzazione

È possibile sincronizzare il calendario, i messaggi e-mail e i contatti sul tablet, senza temere di perderli di nuovo. È possibile sincronizzare informazioni in tempo reale o regolarle come si desidera. Aprire l'*elenco Apps* (Applicazioni) :::: e toccare **Settings** (Impostazioni). In *Personal* (Personale), toccare **Accounts** (Account). Quindi toccare l'account appropriato per accedere alle impostazioni di sincronizzazione.

Per aggiungere un nuovo account, toccare **Add account** (Aggiungi account). Selezionare il tipo di account, quindi seguire le istruzioni visualizzate sullo schermo.

#### Google Sync

Dall'account personale di Google, è possibile impostare la sincronizzazione per i prodotti Google, tra cui Browser, Calendario, Gmail, Google Foto e altri ancora. Dal menu *Settings* (Impostazioni), toccare **Accounts** > **Google** (Account Google) in *Accounts* (Account), quindi toccare il nome del proprio account (indirizzo e-mail Gmail). Verrà visualizzato il menu delle impostazioni di sincronizzazione del proprio account Google. Toccare la casella di spunta accanto all'elemento che si desidera sincronizzare automaticamente. Se selezionato, l'elemento verrà sincronizzato automaticamente.

Per sincronizzare manualmente una voce, verificare che sia selezionata, toccare l'icona **Menu** (Menu), quindi toccare **Sync now** (Sincronizza ora).

#### Account Google multipli

Se si possiedono account Google multipli, come account separati per contatti personali e aziendali, è possibile accedervi e sincronizzarli dalla sezione impostazioni Account. Aprire l'*elenco Apps* (Applicazioni) ::::) e toccare **Settings** (Impostazioni) > **Accounts** (Account) > **Add account** (Aggiungi account).

### Modifica delle opzioni per lingua e testo

Per impostare le preferenze per località e lingua di immissione, aprire l'*elenco Apps* (Applicazioni) : e toccare **Settings** (Impostazioni) > **Language & input** (Lingua e immissione).

### Sistema

### Impostazione di data e ora

Per impostare la data e l'ora, aprire l'*elenco Apps* (Applicazioni) (...) e toccare **Settings** (Impostazioni) > **Date & time** (Data e ora).

#### Nota

Se si è spesso in viaggio o si vive in una zona dove è in uso l'ora legale e si dispone di accesso alla rete mobile, attivare **Automatic time zone** (Fuso orario automatico) da questo menu. Il tablet imposterà la data e l'ora in relazione alle informazioni ricevute dalla rete.

### Impostazione degli allarmi

Sono disponibili sul tablet due allarmi predefiniti. Per aggiungere o modificare le impostazioni degli allarmi, aprire l'*elenco Apps* (Applicazioni) :::: e toccare **Clock** (Orologio), quindi ①.

Toccare l'interruttore ON/OFF accanto a un allarme preimpostato per

attivarlo o disattivarlo oppure toccare + per creare un nuovo allarme.

Toccare un allarme preimpostato per modificarlo. È possibile:

- Impostare l'orario per l'allarme.
- Assegnare un promemoria (ad esempio "Lavoro").

- Impostare in quali giorni ripetere l'allarme.
- Impostare una suoneria.

Toccare **†** per eliminare un allarme. Per annullare questa azione, toccare **UNDO** (ANNULLA).

### Aggiornamento del sistema operativo del tablet

Il tablet è in grado di scaricare e installare aggiornamenti di sistema, aggiungere supporto per nuovi dispositivi o espandere le opzioni del software.

Per controllare gli aggiornamenti, aprire l'*elenco Apps* (Applicazioni) ::::) e toccare **Settings** (Impostazioni) > **About tablet** (Informazioni sul tablet) > **System updates** (Aggiornamenti del sistema) > **CHECK NOW** (VERIFICA ORA).

#### Nota

Il download del nuovo firmware può richiedere fino a 40 minuti, secondo la velocità della rete. Non premere il tasto di accensione o ripristino né accedere al tablet in alcun modo durante un aggiornamento di sistema per impedire errori di installazione del firmware.

### **Ripristino del tablet**

Un avvio pulito ripristina il tablet alle impostazioni di fabbrica.

#### Importante

Tutte le informazioni personali, i contatti archiviati nel tablet ed i programmi installati saranno cancellati.

Per eseguire un avvio pulito, aprire l'*elenco Apps* (Applicazioni) .... e toccare **Settings** (Impostazioni), quindi toccare **Backup & reset** (Backup e ripristino) > **Factory data reset** (Ripristino dati di fabbrica); toccare **RESET TABLET** (RIPRISTINA TABLET), quindi **ERASE EVERYTHING** (CANCELLA TUTTO) per formattare il tablet.

## DOMANDE FREQUENTI E RISOLUZIONE DEI PROBLEMI

Questa sezione elenca i problemi comuni che si riscontrano con l'uso del tablet ed offre delle semplici risposte e soluzioni a questi problemi.

| Aspetto | Domanda                                                                                                    | Risposta                                                                                                    |
|---------|----------------------------------------------------------------------------------------------------|----------------------------------------------------------------------------------------------------|
| Audio   | Perché il<br>dispositivo non<br>emette il sonoro?                                                          | Quando l'auricolare è collegato,<br>l'altoparlante è disattivato<br>automaticamente. Scollegare<br>l'auricolare.<br>Controllare non sia stata<br>impostata la funzione di<br>disattivazione audio.<br>Controllare che il volume non sia<br>impostato sull'impostazione<br>minima. |
| Memoria | Perché ho a<br>disposizione<br>meno spazio di<br>archiviazione di<br>quanto riportato<br>nelle specifiche? | Una piccola quantità di memoria è<br>riservata per la sicurezza del<br>sistema.                                                                                                    |

| Aspetto                                  | Domanda                                                                    | Risposta                                                                                                    |
|------------------------------------------|----------------------------------------------------------------------------|----------------------------------------------------------------------------------------------------|
| File<br>multimediali                     | Perché non<br>riesco a<br>visualizzare le<br>mie foto?                     | L'immagine che si cerca di<br>visualizzare potrebbe non essere<br>supportata.Vedere Formati<br>supportati a pagina 55 per<br>ulteriori informazioni.                                                                                                    |
|                                          | Perché non<br>riesco a<br>visualizzare i miei<br>video?                    | Il video che si cerca di<br>visualizzare potrebbe non essere<br>supportato. <b>Vedere Multimedia a</b><br><b>pagina 55</b> per ulteriori<br>informazioni.                                                                                                    |
|                                          | Perché non<br>riesco a<br>riprodurre i miei<br>brani musicali?             | Il file che si sta cercando di<br>eseguire potrebbe non essere<br>supportato. <b>Vedere Multimedia a</b><br><b>pagina 55</b> per ulteriori<br>informazioni.                                                                                                    |
| Informazioni<br>sistema e<br>prestazioni | Come controllo la<br>versione del<br>sistema operativo<br>del dispositivo? | Aprire l' <i>elenco Apps</i><br>(Applicazioni) e toccare <b>Settings</b><br>(Impostazioni) > <b>About tablet</b><br>(Informazioni sul tablet) per<br>verificare la versione del sistema<br>operativo (kernel/numero di serie)<br>e altre informazioni sull'hardware<br>e sul software. |
|                                          | Dove posso<br>trovare il mio<br>numero ID di<br>serie?                     | Aprire l'elenco Apps<br>(Applicazioni) e toccare <b>Settings</b><br>(Impostazioni) > <b>About tablet</b><br>(Informazioni sul tablet) > <b>Device</b><br><b>Information</b> (Informazioni sul<br>dispositivo).                                                                         |
| Alimentazione                            | Non riesco ad<br>accendere il<br>dispositivo.                              | La batteria potrebbe essere<br>esaurita. Ricaricare il dispositivo.<br>Vedere Caricamento del tablet<br>a pagina 8 per ulteriori<br>informazioni.                                                                                                    |

| Aspetto                | Domanda                                                                                                    | Risposta                                                                                                    |
|------------------------|----------------------------------------------------------------------------------------------------|----------------------------------------------------------------------------------------------------|
| Memoria                | Come faccio a<br>verificare lo stato<br>della memoria?                                                             | Per verificare lo stato della<br>memoria, andare su <b>Settings</b><br>(Impostazioni) > <b>Storage</b><br>(Memoria).                                                                                                    |
|                        | Cosa posso fare<br>quando la<br>memoria interna<br>del dispositivo è<br>piena o quasi<br>piena?                    | Potrebbe essere necessario<br>eliminare le applicazioni installate<br>o spostare i file multimediali sulla<br>scheda microSD.                                                                                                    |
| Sequenza di<br>sblocco | Ho dimenticato la<br>sequenza di<br>sblocco.                                                                       | Dopo cinque tentativi errati, è<br>possibile reimpostare la<br>sequenza di sblocco. Toccare<br><b>Forgotten pattern?</b> (Sequenza<br>dimenticata?) e inserire nome<br>utente e password dell'account<br>Google.<br>È necessario che sia presente un<br>account Google attivo sul tablet e<br>una connessione Internet.<br>Se questa opzione non è<br>disponibile, contattare il centro<br>assistenza Acer di zona. |
| Caldo                  | Il tablet tende a<br>scaldarsi durante<br>la procedura di<br>ricarica o durante<br>il funzionamento<br>prolungato. | È normale che il dispositivo si<br>scaldi durante la procedura di<br>ricarica. Una volta completata la<br>carica, il tablet torna alla<br>temperatura normale.<br>È normale anche che il tablet si<br>scaldi durante un uso prolungato,<br>ad esempio quando si guardano i<br>video o si gioca sul dispositivo.<br>Tutti i tablet Acer sono testati in<br>fabbrica prima del rilascio.                              |

# Altre risorse della Guida

| Per informazioni su:               | Fare riferimento a: |
|------------------------------------|---------------------|
| Informazioni aggiornate sul tablet | www.acer.com        |
| Richieste d'assistenza             | support.acer.com    |

# **S**PECIFICHE

### Prestazioni

- Processore MTK MT8163V/A quad-core Cortex A53 da 1,5 GHz
- Memoria di sistema:
  - 2 GB di RAM DDR3L
  - 16 o 32 GB di memoria flash

Sistema operativo Android<sup>™</sup> 6.0 (Marshmallow)

### Schermo

- Schermo FHD IPS LCD capacitivo multi-touch da 10.1"
- Risoluzione 1920 x 1200

### Multimedia

- Quattro altoparlanti integrati
- Microfono integrato

### Formati supportati

| Тіро                   | Formati                                                                  |
|------------------------|--------------------------------------------------------------------------|
| Immagine               | JPEG                                                                     |
| Registrazione di audio | AAC-LC, AMR-WB                                                           |
| Riproduzione audio     | AAC-LC, AAC, AAC+ (not raw AAC), AMR-NB,<br>AMR-WB, MP3, OGG Vorbis, WAV |
| Registrazione video    | H.264 BP, MPEG-4 SP, H.263 BP                                            |
| Riproduzione video     | H.264 BP, H.264 MP, H.264 HP, MPEG-4 SP,<br>H.263 BP                     |

### Connettore USB

- Porta micro USB
- Supporto OTG

### Alimentazione

• Alimentazione CC (10 W)

### Connettività

- Bluetooth 4.0
- LAN wireless 802.11a/b/g/n

### Navigazione

• GPS

### Fotocamera

- Fotocamera anteriore
  - 2 megapixel
  - Registrazione audio/video HD 720p
- Fotocamera posteriore
  - 5 megapixel
  - Registrazione audio/video Full HD 1080p

### Espansione

- Porta Micro HDMI<sup>®</sup>
- Porta micro USB
- Alloggiamento per scheda MicroSD (SDXC, fino a 128 GB)

### Batteria

 Pacco batteria agli ioni di litio 2 cella da 22,4 Wh 6100 mAh 3,7 V Durata batteria: fino a 8 ore (in base ai risultati sulla riproduzione video)

### Nota

La durata della batteria dipende dal consumo di energia in relazione all'utilizzo delle risorse del sistema. Ad esempio, l'uso costante della retroilluminazione o di app che richiedono molta energia, ridurrà la durata della batteria tra una ricarica e l'altra.

### Dimensioni

| Altezza   | 259 mm   |
|-----------|----------|
| Larghezza | 167,5 mm |
| Spessore  | 8,985 mm |
| Peso      | 529 g    |

### Condizioni operative

Temperatura

Di esercizio: da 0° C a 35° C Non di esercizio: da -20° C a 60° C

#### Umidità (senza condensa)

Di esercizio: da 20% a 80% Non di esercizio: da 20% a 80%

#### INFORMAZIONI SUL MARCHIO

Per i brevetti DTS, consultare il sito Web http://patents.dts.com. Produzione autorizzata da DTS Licensing Limited. DTS, DTS-HD, il simbolo e DTS o DTS-HD e il simbolo insieme sono marchi registrati, DTS-HD Premium Sound è un marchio di DTS, Inc. © DTS, Inc. Tutti i diritti riservati.

# LINEE GUIDA PER UN UTILIZZO SICURO DELLA BATTERIA

### Informazioni sulle batterie

Non usare il presente prodotto in ambienti umidi, bagnati e/o con alta percentuale d'umidità. Non collocare, conservare o lasciare il prodotto sopra o accanto a una fonte di calore, in un luogo ad alta temperatura, alla luce diretta del sole, in un forno a microonde oppure in un contenitore pressurizzato e non esporlo a temperature superiori a 60° C (140° F). La mancata osservanza di queste istruzioni può provocare la perdita di acido della batteria, il suo surriscaldamento, l'esplosione e l'incendio con conseguenti lesioni e/o danni. Non forare, aprire né smontare la batteria. In caso di perdite dalla batteria e si entra in contatto con i fluidi usciti, sciacquare accuratamente con acqua la parte interessata e rivolgersi ad un medico. Per motivi di sicurezza e per prolungare la durata della batteria, non ricaricare l'apparecchio a temperature basse (inferiori a 0 °C/32 °F) o alte (superiori a 45 °C/113 °F).

Le massime prestazioni della batteria si ottengono solo dopo tre cicli completi di caricamento e scaricamento. La batteria può essere caricata e scaricata ripetutamente, però col tempo si consumerà. Acquistare una nuova batteria quando si nota che la durata di conversazione e di standby è molto breve. Utilizzare solo batterie approvate dal produttore e utilizzare caricabatterie approvati dal produttore e designati per il dispositivo in uso.

Scollegare il caricatore dalla presa di corrente e dal dispositivo quando non è in uso. Non lasciare una batteria completamente carica collegata al caricabatterie CA, perché il sovraccarico ne riduce la durata. Se lasciata inutilizzata, una batteria completamente carica si scaricherà nel tempo. Se la batteria è completamente scarica, possono passare alcuni minuti prima che l'indicatore di carica appaia sul display oppure prima di poter eseguire una chiamata.

Usare la batteria solamente per gli scopi per cui è intesa. Non utilizzare mai caricatori o batterie che sono danneggiati.

Non cortocircuitare la batteria. Il cortocircuito accidentale può accadere quando oggetti metallici, come monete, fermagli o penne entrano a contatto diretto con i terminali positivo (+) e negativo (-) della batteria.

Questi ultimi assomigliano a lamine di metallo sulla batteria. Questo succede quando, ad esempio, si porta in tasca o in borsa una batteria di scorta. Il cortocircuito dei terminali può danneggiare la batteria o l'oggetto con cui entra in contatto.

Lasciare la batteria in luoghi caldi o freddi, come all'interno di un'automobile d'estate o d'inverno, ridurrà la sua capacità e durata. Provare a mantenere la batteria sempre tra i 15 °C e i 25 °C (59 °F e 77 °F). Il dispositivo la cui batteria è calda o fredda potrebbe non funzionare temporaneamente, anche se la batteria è completamente carica. Le prestazioni della batteria sono particolarmente limitate in temperature sotto il punto di congelamento.

Non smaltire mai le batterie nel fuoco, perché possono esplodere. Anche le batterie danneggiate possono esplodere. Smaltire le batterie attenendosi alle normative locali. Riciclare quando possibile. Non smaltire nei rifiuti urbani.

### Sostituire la batteria

Sostituire la batteria con una dello stesso tipo fornito insieme al prodotto. L'uso di un altro tipo di batteria può provocare il rischio di incendi o esplosioni.

#### Avviso

Le batterie possono esplodere se utilizzate in modo non corretto. Non smontare o smaltire le batterie nel fuoco. Tenere lontano dalla portata dei bambini. Attenersi alle norme locali per lo smaltimento delle batterie usate.

# CONTRATTO DI LICENZA UTENTE FINALE

IMPORTANTE - LEGGERE CON ATTENZIONE: IL PRESENTE CONTRATTO DI LICENZA PER L'UTENTE FINALE ("CONTRATTO") COSTITUISCE UN CONTRATTO LEGALE TRA L'UTENTE (COME INDIVIDUO O ENTE SINGOLO) E ACER INC. COMPRESE LE CONTROLLATE ("ACER") PER IL SOFTWARE (FORNITO DA ACER O DAI LICENZIATARI O FORNITORI DI ACER) CHE ACCOMPAGNA IL PRESENTE CONTRATTO, IVI INCLUSI I RELATIVI SUPPORTI, MATERIALI CARTACEI E LA RELATIVA DOCUMENTAZIONE ELETTRONICA DELL'UTENTE CHE PUÒ RECARE IL MARCHIO "ACER", "GATEWAY", "PACKARD BELL" O "EMACHINES" ("SOFTWARE"). I CONTRATTI RELATIVI A QUALSIASI ALTRO PRODOTTO O OGGETTO NON SONO CONTEMPLATI, NEANCHE IMPLICITAMENTE. INSTALLANDO, IN TUTTO O IN PARTE, IL SOFTWARE ACCLUSO AL PRESENTE CONTRATTO, L'UTENTE ACCETTA DI ESSERE VINCOLATO AI TERMINI E ALLE CONDIZIONI DEL PRESENTE CONTRATTO. SE L'UTENTE NON ACCETTA TUTTI I TERMINI E LE CONDIZIONI DEL PRESENTE CONTRATTO, NON DEVE CONTINUARE IL PROCESSO DI INSTALLAZIONE E DEVE CANCELLARE IMMEDIATAMENTE DAL PROPRIO SISTEMA TUTTI I FILE INSTALLATI DEL SOFTWARE QUI ACCLUSO, OVE PRESENTI.

NEL CASO IN CUI L'UTENTE NON SIA IN POSSESSO DI UNA COPIA DEL SOFTWARE OGGETTO DI UNA VALIDA LICENZA, NON È AUTORIZZATO A INSTALLARE, COPIARE O USARE IN ALTRO MODO IL SOFTWARE E NON HA ALCUN DIRITTO AI SENSI DEL PRESENTE CONTRATTO.

Il Software è protetto dalle leggi degli Stati Uniti e dalle convenzioni internazionali in materia di diritto d'autore, nonché dalle altre leggi e dai trattati in materia di proprietà intellettuale. Il Software è concesso in licenza, non ceduto.

#### CONCESSIONE DI LICENZA

Acer Le concede i seguenti diritti non esclusivi e non trasferibili in riferimento al Software. Ai sensi del presente Contratto, Lei può:

- 1. installare ed usare il Software solo su un unico computer designato. Per ogni ulteriore computer su cui il Software sarà usato è richiesta una separata licenza;
- 2. fare una copia del Software esclusivamente per fini di backup o archivio;
- 3. effettuare una copia cartacea di qualsiasi documento in formato elettronico compreso nel Software, a condizione che l'utente riceva i documenti in formato elettronico.

#### LIMITAZIONI

L'Utente NON potrà:

- 1. usare o copiare il Software ad eccezione di quanto previsto nel presente Contratto;
- 2. noleggiare o concedere in leasing il Software a qualsiasi terzo soggetto;
- 3. modificare, adattare o tradurre il Software, in tutto o in parte;
- effettuare attività di reverse engineering, decompilare, o disassemblare il Software o creare opere derivate basate sul Software;
- 5. unire il Software a qualsiasi altro programma o modificare il Software, se non per il Suo uso personale;

- 6. concedere in sub licenza o altrimenti rendere disponibile il Software a terzi, salvo la possibilità, previa comunicazione scritta ad Acer, di trasferire interamente il Software ad un terzo a condizione che Lei non conservi alcuna copia del Software e che il terzo accetti i termini del presente Contratto.
- salvo quanto previsto al punto precedente, trasferire i Suoi diritti ai sensi del presente Contratto ad un terzo;
- 8. esportare il Software in violazione delle leggi e dei regolamenti applicabili in materia di esportazioni, o (i) vendere, esportare, riesportare, trasferire, modificare la relativa destinazione, comunicare dati tecnici, ovvero mettere a disposizione il Software a favore di soggetti, siano essi persone fisiche o giuridiche, non autorizzati, nonché compiere alcune delle attività già menzionate verso destinazioni vietate incluse, a titolo esemplificativo ma non esaustivo, Cuba, Iran, Nord Corea, Sudan e Siria; nonché (ii) utilizzare il Software per ogni uso vietato ai sensi delle leggi o dei regolamenti degli Stati Uniti, ovvero ai sensi di ogni altra legge e/o regolamento e/o convenzione nazionale e internazionale applicabili.

#### SERVIZI DI SUPPORTO

Acer non è obbligata a fornire supporto tecnico o di altro tipo per il Software.

#### AGGIORNAMENTO ACER LIVE

Alcuni dei menzionati Software contengono elementi che attivano l'uso del servizio "Aggiornamento Acer Live", il quale consente che gli aggiornamenti per detti Software vengano automaticamente scaricati e installati sul suo computer. Mediante l'installazione del Software, lei accetta e fornisce il suo espresso consenso a che Acer (o i licenzianti di Acer) possa automaticamente verificare la versione di Software che lei sta usando sul computer e possa predisporre gli aggiornamenti a tale software che potranno essere automaticamente scaricati sul suo computer.

#### PROPRIETÀ E COPYRIGHT

La proprietà e i diritti di proprietà intellettuale sul Software e tutte le copie dello stesso rimarranno ad Acer, ovvero ai Licenzianti di Acer o ai relativi fornitori (ove esistenti). L'Utente non ha o non conseguirà alcun diritto di proprietà sul Software (comprese le modifiche e le copie eseguite dall'Utente o per conto dell'Utente) né qualsiasi diritto di proprietà intellettuale ad esso connesso. La proprietà e i relativi diritti sul contenuto reso accessibile tramite il Software appartengono al titolare dei contenuti medesimi e possono essere protetti dalla legge applicabile. La presente licenza non Le attribuisce alcun diritto su tali contenuti. L'Utente pertanto accetta di:

- non rimuovere dal Software gli avvisi di copyright o ogni altra comunicazione relativa a diritti di proprietà;
- 2. riprodurre tali avvisi su qualsiasi copia autorizzata da Lei effettuata; e
- 3. fare il proprio meglio per evitare qualsiasi copia non autorizzata del Software.

#### MARCHI

Il presente Contratto non Le attribuisce alcun diritto in relazione ai marchi o ai marchi di servizio di titolarità di Acer e/o dei suoi licenziatari o fornitori.

#### ESCLUSIONE DI GARANZIE

NEI LIMITI MASSIMI CONSENTITI DALLA LEGGE APPLICABILE, ACER, I SUOI FORNITORI E I SUOI LICENZIANTI, FORNISCONO IL SOFTWARE "COSÌ COM'È" E CON TUTTI I RELATIVI EVENTUALI DIFETTI; RIMANE ESCLUSA OGNI ALTRA GARANZIA E ASSICURAZIONE ESPRESSA, IMPLICITA O LEGALE, COMPRESA, A TITOLO ESEMPLIFICATIVO MA NON ESAUSTIVO, QUALSIASI GARANZIA IMPLICITA, DOVERE O CONDIZIONE DI COMMERCIABILITÀ, IDONEITÀ A UNO SCOPO SPECIFICO, ACCURATEZZA O COMPLETEZZA DELLE RISPOSTE, DEI RISULTATI, DEL COMPIMENTO DEGLI SFORZI A REGOLA D'ARTE, ASSENZA DI VIRUS, ASSENZA DI NEGLIGENZA, TUTTO CON RIFERIMENTO AL SOFTWARE E ALLA FORNITURA O MANCATA FORNITURA DI SERVIZI DI SUPPORTO. INOLTRE, CON RIFERIMENTO AL SOFTWARE, NON VIENE RILASCIATA ALCUNA GARANZIA DI PROPRIETÀ, TACITO GODIMENTO, TACITO POSSESSO, CORRISPONDENZA CON LA DESCRIZIONE O NON CONTRAFFAZIONE DI DIRITTI DI TERZI.

ESCLUSIONE DI DANNI INCIDENTALI, CONSEQUENZIALI E DI ALTRO TIPO

NEI LIMITI MASSIMI CONSENTITI DALLA LEGGE APPLICABILE, ACER, I SUOI FORNITORI E/O LICENZIANTI NON SARANNO IN NESSUN CASO RESPONSABILI PER QUALSIASI DANNO STRAORDINARIO, INCIDENTALE, INDIRETTO, ESEMPLARE O CONSEQUENZIALE. QUALUNQUE ESSO SIA (COMPRESI A TITOLO MERAMENTE ESEMPLIFICATIVO. I DANNI PER PERDITA DI PROFITTI O INFORMAZIONI CONFIDENZIALI O DI ALTRO TIPO, PER INTERRUZIONE DELL'ATTIVITÀ COMMERCIALE, LESIONI PERSONALI, PERDITA DI PRIVACY. MANCATO ADEMPIMENTO DI QUALSIASI DOVERE INCLUSO IL DOVERE DI BUONA FEDE O DI RAGIONEVOLE CURA, NEGLIGENZA, E PER QUALSIASI ALTRA PERDITA PECUNIARIA O DI ALTRO TIPO) DERIVANTE DA O IN QUALCHE MODO CONNESSO CON L'USO O L'INCAPACITÀ DI USARE IL SOFTWARE. LA FORNITURA O MANCATA FORNITURA DI SERVIZI DI SUPPORTO, O ALTRIMENTI AI SENSI DI O IN CONNESSIONE A QUALSIASI PREVISIONE DEL PRESENTE CONTRATTO, ANCHE IN CASO DI COLPA, ATTO ILLECITO (COMPRESA LA NEGLIGENZA), PRESUNZIONE DI COLPA, INADEMPIMENTO CONTRATTUALE O VIOLAZIONE DI GARANZIA DA PARTE DI ACER, DEI SUOI FORNITORI E/O LICENZIANTI, E ANCHE NEL CASO IN CUI ACER. I SUOI FORNITORI E/O I SUOI LICENZIANTI SIANO STATI AVVISATI DELLA POSSIBILITÀ DEL VERIFICARSI DI TALI DANNI.

LIMITAZIONI DI RESPONSABILITÀ E RIMEDI

A PRESCINDERE DA QUALSIASI DANNO CHE L'UTENTE POTREBBE SUBIRE PER QUALSIASI RAGIONE (INCLUSI, SENZA LIMITAZIONE, TUTTI I DANNI DI CUI SOPRA, E TUTTI I DANNI DIRETTI O GENERALI), LA RESPONSABILITÀ COMPLESSIVA DI ACER, DEI SUOI FORNITORI E/O LICENZIANTI AI SENSI DI QUALSIASI DISPOSIZIONE DEL PRESENTE CONTRATTO, E IL SUO ESCLUSIVO RIMEDIO PER TUTTO QUANTO PRECEDE SARÀ LIMITATA ALL'IMPORTO COMPLESSIVO PAGATO DALL'UTENTE PER IL SOFTWARE. LE LIMITAZIONI, LE ESCLUSIONI DI RESPONSABILITÀ E DI GARANZIA DI CUI SOPRA (COMPRESA L'ESCLUSIONE DI GARANZIE E L'ESCLUSIONE DI DANNI INCIDENTALI, CONSEQUENZIALI E GLI ALTRI DANNI DI CUI SOPRA) SI APPLICHERANNO NEI LIMITI MASSIMI CONSENTITI DALLA LEGGE APPLICABILE, ANCHE SE L'EVENTUALE RIMEDIO NON RAGGIUNGA IL SUO SCOPO SOSTANZIALE; IN OGNI CASO, QUANTO SOPRA POTREBBE NON TROVARE APPLICAZIONE NEI SUOI CONFRONTI, POSTO CHE DETERMINATE GIURISDIZIONI NON CONSENTONO DI ESCLUDERE O LIMITARE LA RESPONSABILITÀ PER I DANNI CONSEQUENZIALI O INCIDENTALI.

#### RISOLUZIONE

Senza pregiudizio di qualsiasi altro diritto, Acer potrà risolvere immediatamente il presente Contratto senza preavviso, nel caso in cui Lei violi uno qualsiasi dei termini e delle condizioni del presente Contratto.

In tal caso, Lei è tenuto a:

- 1. cessare qualsiasi uso del software;
- 2. distruggere o restituire ad Acer l'originale e tutte le copie del Software; e

3. eliminare il Software da tutti i computer su cui era installato.

Tutte le esclusioni di garanzia e le limitazioni di responsabilità stabilite nel presente Contratto sopravvivranno alla risoluzione del presente Contratto.

#### CLAUSOLE GENERALI

Il presente Contratto costituisce l'intero contratto tra l'utente e Acer in relazione alla presente licenza del Software e sostituisce tutti i precedenti contratti, comunicazioni, offerte e dichiarazioni tra le parti e prevale su qualsiasi termine configgente o ulteriore contenuto in qualsiasi preventivo, ordine, avviso di ricevimento o altra simile comunicazione. Il presente Contratto può essere modificato esclusivamente da un documento sottoscritto da entrambe le parti. Se una qualsiasi disposizione del presente Contratto viene dichiarata contraria alla legge da un tribunale di una giurisdizione competente, tale disposizione sarà eseguita nel limite massimo consentito e le restanti disposizioni del presente Contratto resteranno pienamente in vigore ed efficaci.

#### ULTERIORI PREVISIONI APPLICABILI AL SOFTWARE E AI SERVIZI FORNITI DA TERZI

Il Software eventualmente fornito da licenzianti o fornitori di Acer ("Software di Terzi") viene messo a Sua disposizione esclusivamente per il Suo uso personale non commerciale. L'Utente non potrà utilizzare il Software di Terzi in nessuna maniera che possa danneggiare, disabilitare, sovraccaricare, o deteriorare i servizi forniti dai licenzianti o fornitori di Acer ("Servizi di Terzi"). Inoltre, Lei non potrà usare il Software di Terzi in qualsiasi modo che possa interferire con l'uso e il godimento da parte di altri soggetti dei Servizi di Terzi, ovvero dei servizi e prodotti di terzi licenzianti dei fornitori e licenzianti di Acer. L'utilizzo da parte Sua del Software di Terzi e dei Servizi di Terzi è altresi disciplinato e soggetto alle ulteriori condizioni generali e policy disponibili sul nostro sito Web.

#### Politica sulla privacy

Durante la procedura di registrazione verrà chiesto di inviare alcune informazioni ad Acer. Consultare le Politiche sulla privacy di Acer come indicate all'indirizzo www.acer.com/worldwide/ support/swa.htm o sul sito web Acer della propria zona.